## Oracle® Communications Network Integrity CORBA Based DWDM Layers and Service Discovery and Assimilation Cartridge Guide

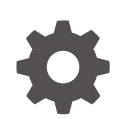

Release 7.4 F91600-02 August 2024

ORACLE

Oracle Communications Network Integrity CORBA Based DWDM Layers and Service Discovery and Assimilation Cartridge Guide, Release 7.4

#### F91600-02

Copyright © 2024, Oracle and/or its affiliates.

This software and related documentation are provided under a license agreement containing restrictions on use and disclosure and are protected by intellectual property laws. Except as expressly permitted in your license agreement or allowed by law, you may not use, copy, reproduce, translate, broadcast, modify, license, transmit, distribute, exhibit, perform, publish, or display any part, in any form, or by any means. Reverse engineering, disassembly, or decompilation of this software, unless required by law for interoperability, is prohibited.

The information contained herein is subject to change without notice and is not warranted to be error-free. If you find any errors, please report them to us in writing.

If this is software, software documentation, data (as defined in the Federal Acquisition Regulation), or related documentation that is delivered to the U.S. Government or anyone licensing it on behalf of the U.S. Government, then the following notice is applicable:

U.S. GOVERNMENT END USERS: Oracle programs (including any operating system, integrated software, any programs embedded, installed, or activated on delivered hardware, and modifications of such programs) and Oracle computer documentation or other Oracle data delivered to or accessed by U.S. Government end users are "commercial computer software," "commercial computer software documentation," or "limited rights data" pursuant to the applicable Federal Acquisition Regulation and agency-specific supplemental regulations. As such, the use, reproduction, duplication, release, display, disclosure, modification, preparation of derivative works, and/or adaptation of i) Oracle programs (including any operating system, integrated software, any programs embedded, installed, or activated on delivered hardware, and modifications of such programs), ii) Oracle computer documentation and/or iii) other Oracle data, is subject to the rights and limitations specified in the license contained in the applicable contract. The terms governing the U.S. Government's use of Oracle cloud services are defined by the applicable contract for such services. No other rights are granted to the U.S. Government.

This software or hardware is developed for general use in a variety of information management applications. It is not developed or intended for use in any inherently dangerous applications, including applications that may create a risk of personal injury. If you use this software or hardware in dangerous applications, then you shall be responsible to take all appropriate fail-safe, backup, redundancy, and other measures to ensure its safe use. Oracle Corporation and its affiliates disclaim any liability for any damages caused by use of this software or hardware in dangerous applications.

Oracle®, Java, MySQL, and NetSuite are registered trademarks of Oracle and/or its affiliates. Other names may be trademarks of their respective owners.

Intel and Intel Inside are trademarks or registered trademarks of Intel Corporation. All SPARC trademarks are used under license and are trademarks or registered trademarks of SPARC International, Inc. AMD, Epyc, and the AMD logo are trademarks or registered trademarks of Advanced Micro Devices. UNIX is a registered trademark of The Open Group.

This software or hardware and documentation may provide access to or information about content, products, and services from third parties. Oracle Corporation and its affiliates are not responsible for and expressly disclaim all warranties of any kind with respect to third-party content, products, and services unless otherwise set forth in an applicable agreement between you and Oracle. Oracle Corporation and its affiliates will not be responsible for any loss, costs, or damages incurred due to your access to or use of third-party content, products, or services, except as set forth in an applicable agreement between you and Oracle.

### Contents

| Preface                     |   |
|-----------------------------|---|
| Audience                    | V |
| Documentation Accessibility | V |
| Diversity and Inclusion     | V |

### 1 Oracle Communications DWDM Logical Discovery Cartridge

| About the Oracle Communications DWDM Logical Discovery Cartridge | 1-1  |  |  |  |  |
|------------------------------------------------------------------|------|--|--|--|--|
| Network Entities                                                 |      |  |  |  |  |
| Sample Discovered DWDM Logical Hierarchy                         |      |  |  |  |  |
| About Cartridge Dependencies                                     |      |  |  |  |  |
| Run-Time Dependencies                                            | 1-4  |  |  |  |  |
| Design-Time Dependencies                                         | 1-4  |  |  |  |  |
| Opening the Cartridge Files in Design Studio                     | 1-4  |  |  |  |  |
| Building and Deploying the Cartridge                             | 1-4  |  |  |  |  |
| About the Cartridge Components                                   |      |  |  |  |  |
| DWDM Logical Discovery Cartridge Actions                         | 1-5  |  |  |  |  |
| Using the Cartridge                                              | 1-9  |  |  |  |  |
| Run DWDM Logical Discovery Scan                                  | 1-9  |  |  |  |  |
| Incremental Discovery                                            | 1-11 |  |  |  |  |
| Run an Incremental Discovery Scan                                | 1-11 |  |  |  |  |

### 2 Oracle Communications DWDM Logical Assimilation Cartridge

| About the Oracle Communications DWDM Logical Assimilation Cartridge | 2-1 |
|---------------------------------------------------------------------|-----|
| Sample Imported DWDM Logical Hierarchy                              | 2-1 |
| About Cartridge Dependencies                                        | 2-3 |
| Opening the Cartridge Files in Design Studio                        | 2-4 |
| Building and Deploying the Cartridge                                | 2-4 |
| Configure NI_UIM Webservice                                         | 2-4 |
| About the Cartridge Components                                      | 2-4 |
| Action: Abstract Import WDM Services                                | 2-4 |
| Action: Import WDM Services                                         | 2-6 |
| Action: Detect WDM Service Discrepancies                            | 2-8 |
|                                                                     |     |

#### ORACLE

| Action: Reconcile WDM Services                                  | 2-9  |
|-----------------------------------------------------------------|------|
| Groom Support for DWDM                                          | 2-10 |
| Rehome Support for DWDM                                         | 2-11 |
| Using the Cartridge                                             | 2-11 |
| Configuring Import System in NI                                 | 2-12 |
| Run DWDM Import Scan                                            | 2-12 |
| Detecting Discrepancy between DWDM Discovered and Imported Data | 2-12 |
| Resolving Discrepancies                                         | 2-14 |
| Reconciling Discrepancy                                         | 2-14 |
| Verifying Reconciled Data between UIM and NI                    | 2-14 |
| Running an Incremental Import Scan                              | 2-15 |
| Handling Entity Discrepancy                                     | 2-15 |
| Filtering DWDM data based on Vendor and Circle Parameters       | 2-16 |

### Preface

This guide describes the functionality and design of the Oracle Communications Dense wavelength-division multiplexing (DWDM) Logical Discovery cartridge and Dense wavelength-division multiplexing (DWDM) Logical Assimilation cartridge.

### Audience

This guide is intended for Network Integrity administrators who want to understand the design and evaluate the functionality of these cartridge, and for Network Integrity developers who want either to build or to extend similar cartridges.

Developers should have a good working knowledge of FTP operations, specifications, Network Integrity, UIM, and the use of Oracle Communications Design Studio for Network Integrity.

This guide assumes that you are familiar with the following documents included with this release:

- Oracle Communications Network Integrity Concepts
- Oracle Communications Network Integrity Developer's Guide
- Oracle Communications Network Integrity Abstract CORBA Cartridge Guide
- Oracle Communications Network Integrity UIM Integration Cartridge Guide

This guide assumes that you are familiar with the following concepts and technologies:

- Dense wavelength-division multiplexing (DWDM) standards and terminology
- Development and extensibility of Network Integrity cartridge

### **Documentation Accessibility**

For information about Oracle's commitment to accessibility, visit the Oracle Accessibility Program website at http://www.oracle.com/pls/topic/lookup?ctx=acc&id=docacc.

#### Access to Oracle Support

Oracle customers that have purchased support have access to electronic support through My Oracle Support. For information, visit http://www.oracle.com/pls/topic/lookup?ctx=acc&id=info or visit http://www.oracle.com/pls/topic/lookup?ctx=acc&id=trs if you are hearing impaired.

### **Diversity and Inclusion**

Oracle is fully committed to diversity and inclusion. Oracle respects and values having a diverse workforce that increases thought leadership and innovation. As part of our initiative to build a more inclusive culture that positively impacts our employees, customers, and partners, we are working to remove insensitive terms from our products and documentation. We are also mindful of the necessity to maintain compatibility with our customers' existing technologies and

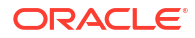

the need to ensure continuity of service as Oracle's offerings and industry standards evolve. Because of these technical constraints, our effort to remove insensitive terms is ongoing and will take time and external cooperation.

# Discovery Cartridge

This chapter provides information about the Oracle Communications DWDM Logical Discovery cartridge.

## About the Oracle Communications DWDM Logical Discovery Cartridge

Oracle Communications DWDM Logical Discovery cartridge supports of modeling of DWDM subnetwork and association in the network.

The DWDM Logical Discovery cartridge provides functionality including:

- Read and collect data from NMS/EMS system provided using CORBA API
- Client subnetwork connection discovery and modeling
- ODU subnetwork connection discovery and modeling
- OTU subnetwork connection discovery and modeling
- OCH subnetwork connection discovery and modeling
- OMS subnetwork connection discovery and modeling
- OTS subnetwork connection discovery and modeling

This cartridge produces logical subnetwork connection hierarchies that represent a discovered DWDM layer and association.

The logical hierarchy includes a logical subnetwork connection and port termination point.

The first association is at the logical subnetwork connection level, between the parent layer subnetwork connection and the child subnetwork connection, and the second association is at the interface level between physical ports and logical subnetwork connection.

### **Network Entities**

This cartridge will discover the following network entities:

- Subnetwork Connection
- Server Trails
- Port

### Sample Discovered DWDM Logical Hierarchy

The DWDM SNC linking overview is as follows:

Client is at top layer.

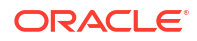

- AB1-AB2-Client-1
- Link to  $\rightarrow$

AB1-AB2-ODUflex-2

- Link to →
   AB1-AB2-ODU4-3
- Link to →
   AB1-AB2-OTU4-4
- Link to →
   AB1-AB2-OCh-5
- Link to  $\rightarrow$

AB1-AB2-OMS-51 AB1-AB2-OTS-511 AB1-AB2-OTS-512 AB1-AB2-OTS-513 AB1-AB2-OTS-514 AB1-AB2-OTS-515 AB1-AB2-OTS-516 Link to → AB1-AB2-OMS-52

AB1-AB2-OTS-521

•

AB1-AB2-OTS-522

AB1-AB2-OTS-523

AB1-AB2-OTS-524

AB1-AB2-OTS-525

AB1-AB2-OTS-526

| asks<br>Review Discrepancies<br>Display Scan Results | Sca<br>Manaj<br>Ir S<br>Sear                | n Re<br>ge Sca<br>Searc<br>rch R | sults @<br>ns>Scan Results<br>h @<br>esults @ |          |                  |        |           |        |        |          |               |             |         |         |         |                      |                     | Agvance                   | d Saved Search          | Search     | ~  |
|------------------------------------------------------|---------------------------------------------|----------------------------------|-----------------------------------------------|----------|------------------|--------|-----------|--------|--------|----------|---------------|-------------|---------|---------|---------|----------------------|---------------------|---------------------------|-------------------------|------------|----|
| Manage Scans                                         | View                                        | N -                              | Review Discrep                                | ancies   | Display Addresse | s Dis  | play Scan | 🚷 R    | efresh | Select A | an 😰          | 93 <b>c</b> | letach  |         |         |                      |                     |                           |                         |            |    |
| Manage Tags<br>Manage Blackout Windows               |                                             | Nam                              | 10                                            | Scan Ac  | tion             | Sca    | n Type    | Source | St     | atus     | Scan<br>Error | i≣ c        | ≡M      | ≝ m     | = w     | Scan Start Time      | Scan Duration       | Discrepancy Start<br>Time | Discrepancy<br>Duration |            |    |
| Manage Import System                                 | •                                           | DIT2                             | 4Jan                                          | Discover | WDM Services     | 8      | liscovery |        | CC     | MPLE     | 0             | 0           | 0       | 0       | 0       | 3 days ago           | 3 seconds           | 3 days ago                | 0 seconds               |            | +  |
|                                                      | Rows Selected 1 Columns Hidden 1 Total Rows |                                  |                                               |          |                  |        | vs 1      |        |        |          |               |             |         |         |         |                      |                     |                           |                         |            |    |
|                                                      | Scan Result Details: DIT24Jan 🕥             |                                  |                                               |          |                  |        |           |        |        |          |               |             |         |         |         |                      |                     |                           |                         |            |    |
| hs                                                   | , View                                      | w                                | Review Discrep                                | ancies   | Resource Na      | ime Eq | uals 🗸    |        |        |          | ٩             | Search      | 5       | ÖDeta   | ich     |                      |                     |                           |                         |            |    |
|                                                      | Cate                                        | egory                            | Name                                          |          |                  | l≣ C   | ≡M        | ≡m     |        | v Netwo  | ork Addre     | ss          |         |         |         |                      |                     |                           |                         |            |    |
| hange Password                                       | Servi                                       | lces                             | OCH                                           |          |                  | 0      | 0         | C      | )      | 0 IOR:00 | 00000000      | 0000264     | 19444c3 | 3a6f6d6 | 72e6f7: | 267214361734e616d696 | e672f4e616d696e6743 | 5f6e746578744578743a3     | 12e300000000000         | 100000000  | 00 |
|                                                      | Servi                                       | ices                             | Clients                                       |          |                  | 0      | 0         | (      |        | 0.0000   | 00000000      | 000025      | 1944403 | anataki | 726617  | 06721436173466164696 | e672f4e616d696e6743 | 8/6e746578744578743a3     | 12e3000000000000        | 1000000000 | 00 |

**Client Layer** 

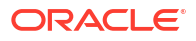

| ORACLE' Communications Network Integrity                                                                          |                      |                                            | Help + Logout NUSEF                                                                                 |
|----------------------------------------------------------------------------------------------------|----------------------|--------------------------------------------|----------------------------------------------------------------------------------------------------|
| Scan Result Detail @<br>Manage Scans - Scan Results - Scan Result Detail<br>Entity Tree for: Clients (Services) @ |                      | Entity Detail 😡                            |                                                                                                    |
| View 🔻 🐻                                                                                                    |                      | 🛃 Download                                 |                                                                                                    |
| Entity Name                                                                                                    | Entity Type          | Attributes                                 |                                                                                                    |
| ⊿ Clients                                                                                                    | Group                | Name<br>WaveLength                         | T103_PLOC_4.001 / T103_PLOC_5.001 / 100GigE / VPN / 1                                               |
| T103_PLOC_4.001 / T103_PLOC_5.001 / 100GigE / VPN / 1                                                             | DWDMClientPipe       | GridType<br>Frequency                      |                                                                                                    |
| A PRIMARY                                                                                                    | Trail Path           | ChannelSpacing<br>Transmission Signal Type |                                                                                                    |
| T103_PLOC_1.001 / T103_PLOC_4.001 / ODUFlex / Flex / 1                                                            | DWDMODUPipe          | Reconciled                                 | 4449148<br>true                                                                                     |
| A PRIMARY                                                                                                    | Trail Path           | Physical Location<br>Nms Name              |                                                                                                    |
| # T103_PLOC_1.001 / T103_PLOC_4.001 / ODU4 / ODU4 / 1                                                             | DWDMODUPipe          | Nms Label<br>Nms Id                        |                                                                                                    |
| # PRIMARY                                                                                                    | Trail Path           | Native EMS Service State                   | T103_2021-08-03 06:59:09 - 4449148 -wdm                                                             |
| T103_PLOC_1.001 / T103_PLOC_4.001 / OTU4 / OTU4 / 1                                                               | DWDMOTUPipe          | Medium                                     | T102 DLCC 4 004 (T102 DLCC 5 004 (400Cire (VDM / 4                                                  |
| # PRIMARY                                                                                                    | Trail Path           | Gap Pipe                                   | false<br>1102 AB, DIKT, SVIIK, MO2, M, X, HD98C01 AB, LMRD, LMRD, BO1, M, X, HD98C01, Class 4449142 |
| T103_234882111_T103_234882246-1545.32195 nm / 194.0 THz                                                           | DWDMTrailPipe        | Client Type                                | 10068E                                                                                              |
| T103_2024-01-24T12:24:38.129/6/ptp                                                                                | DWDMTerminationPoint | Relationships                              | 10000                                                                                               |
| T103_2024-01-24T12:24:38.131/7/ptp                                                                                | DWDMTerminationPoint | Trail Paths                                |                                                                                                    |
| T103_2024-01-24T12:24:38.127/4/ptp                                                                                | DWDMTerminationPoint |                                            |                                                                                                    |
| T103_2024-01-24T12:24:38.128/5/ptp                                                                                | DWDMTerminationPoint | PRIMARY(Trail Path)                        |                                                                                                    |
| T103_2024-01-24T12:24:38.124/2/ptp                                                                                | DWDMTerminationPoint | Places                                     |                                                                                                    |
| T103_2024-01-24T12:24:38.126/3/ptp                                                                                | DWDMTerminationPoint | None                                       |                                                                                                    |
| T103_2024-01-24T12:24:38.121/1/ptp                                                                                | DWDMTerminationPoint | Configuration Items                        |                                                                                                    |
| T103_Groom_2_2024-01-24T12:24:38.118/0/ptp                                                                        | DWDMTerminationPoint | None                                       |                                                                                                    |
|                                                                                                    |                      | Pipe Termination Points                    |                                                                                                    |
|                                                                                                    |                      | T103_Groom_2_2024-01-24T12:24:38           | 18/0/ptp(DWDMTerminationPoint)                                                                      |

#### **OCH Layer**

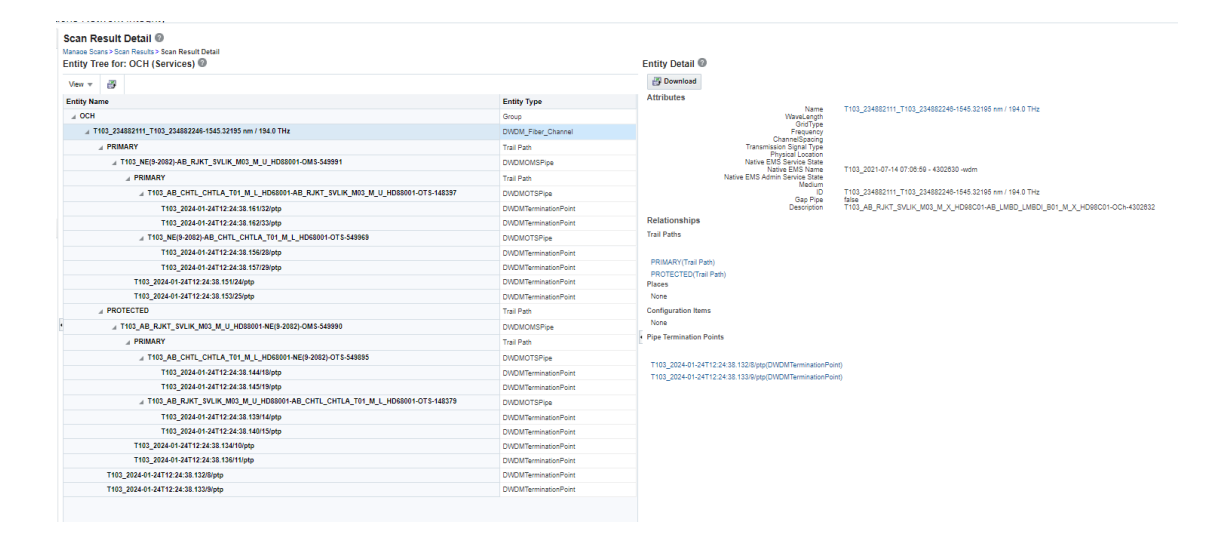

This cartridge is designed to be used for a standalone display of the model hierarchy in Network Integrity. The cartridge provides no integration with other products but can be extended. This cartridge is designed to discover DWDM subnetwork connection's logical hierarchy only and attempts to discover other logical hierarchy results in a scan failure.

In addition to a discovery action, this cartridge provides discrepancy detection for integration with Unified Inventory Management. The discrepancy detection provides a mechanism to allow a filtered comparison of DWDM subnetwork connection logical hierarchy between what is discovered and what is imported from UIM.

For more information about discrepancy detection actions and processors, see *Network Integrity Developer's Guide*.

### About Cartridge Dependencies

This section provides information on dependencies that the DWDM Logical Discovery cartridge has on other entities.

#### **Run-Time Dependencies**

This cartridge requires that the Address\_Handlers cartridge be deployed to Network Integrity.

#### **Design-Time Dependencies**

The DWDM Logical Discovery cartridge has the following dependencies:

- NetworkIntegritySDK
- Abstract\_CORBA\_Cartridge
- UIM\_DWDM\_Logical\_Model
- ora\_uim\_basewdm

### Opening the Cartridge Files in Design Studio

To review and extend the DWDM Logical Discovery cartridge, you must download the Oracle Communications DWDM Logical Discovery Cartridge software from the Oracle software delivery website: https://edelivery.oracle.com

The software contains the DWDM Logical Discovery cartridge ZIP file, which has the following structure:

- \UIM\_Cartridge\_Projects\
- \Network\_Integrity\_Cartridge\_Projects\
- DWDM\_Logical\_Discovery\_Cartridge.iar

See Design Studio Online Help and Oracle Communications Network Integrity Developer's Guide for information about opening files in Design Studio.

### Building and Deploying the Cartridge

See Design Studio Online Help for information about building and deploying cartridges.

### About the Cartridge Components

This chapter provides information about the components of the Oracle Communications Network Integrity DWDM Logical Discovery cartridge

- · Common collector service to collect data from EMS/NMS of any vendor.
- Collector service based on vendor details provided in Connection Details prepares valid implementation classes specific to the vendor.
- Collector service connect to EMS/NMS and pull the data now for each vendor data return type from NMS can be different based on their specific implementation.
- Collector service provide loose coupling between vendor and CORBA information that need to be processed.
- Collect service collect the information and transform it to COMMON OBJECT similar to TMF814 objects.
- This COMMON OBJECT will not be specific to vendor thus same code can be reused for multiple vendor.

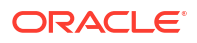

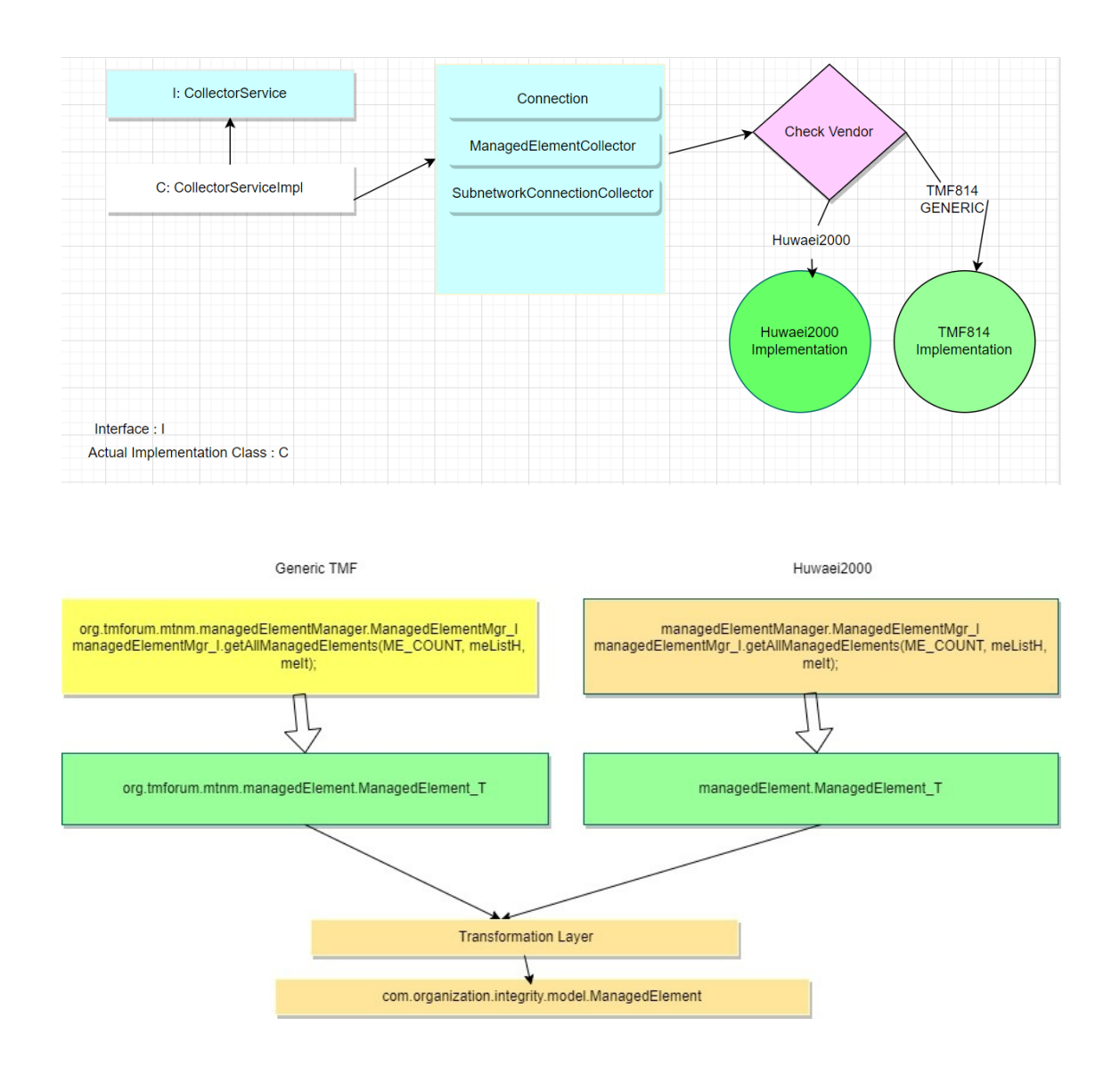

### DWDM Logical Discovery Cartridge Actions

The DWDM Logical Discovery Cartridge contains the following actions:

- Discovery Abstract WDM Services
- Discover WDM Services

Action : Discovery Abstract WDM Services

Result Categories is NA and Type is Abstract.

#### Table 1-1 Scan Parameter Group

| Name             | Description                                             | Туре     |
|------------------|---------------------------------------------------------|----------|
| Parallel Process | Multithreading is enabled when this checkbox is enabled | Checkbox |

| Name                 | Description                                                                                    | Entity Type |
|----------------------|------------------------------------------------------------------------------------------------|-------------|
| DWDMClientPipe       | This entity is used to model Client subnetwork connection.                                     | pipe        |
| DWDMODUPipe          | This entity is used to model ODU subnetwork connection.                                        | pipe        |
| DWDMOTUPipe          | This entity is used to model OTU subnetwork connection.                                        | pipe        |
| DWDM_Optical_Fiber   | This entity is used to model OCH subnetwork connection.                                        | pipe        |
| DWDM_Fiber_Channel   | This entity is used to model OCH subnetwork connection.                                        | pipe        |
| DWDMOMSPipe          | This entity is used to model OMS subnetwork connection.                                        | pipe        |
| DWDMOTSPipe          | This entity is used to model OTS subnetwork connection.                                        | pipe        |
| DWDMTrailPipe        | This entity is used to model association<br>between parent and child subnetwork<br>connection. | pipe        |
| DWDMTerminationPoint | This entity is used to model Pipe termination point.                                           | pipetp      |

Table 1-2 Model: DWDM\_Logical\_Discovery\_Cartridge

#### Table 1-3 Processors

| Name                                        | Description                                                                                     | Owner Action                        | Imported Action                     |
|---------------------------------------------|-------------------------------------------------------------------------------------------------|-------------------------------------|-------------------------------------|
| Prepare EMS Connection<br>Params            | This processor is used to<br>prepare connection<br>parameter to connect over<br>NMS/EMS system. | Abstract CORBA Discovery<br>Service | Abstract CORBA Discovery<br>Service |
| Init Collector Service                      | This processor is used to<br>connect to NMS/EMS<br>system.                                      | Abstract CORBA Discovery<br>Service | Abstract CORBA Discovery<br>Service |
| Init DataHolder                             | This processor is used to initialize common objects.                                            | Discovery Abstract WDM<br>Services  | NA                                  |
| LoadImportScanResults                       | This processor collect latest import scan result from NI.                                       | Discovery Abstract WDM<br>Services  | NA                                  |
| CollectSNCHierarchy                         | This processor collect<br>subnetwork connection<br>hierarchy from NMS/EMS<br>system.            | Discovery Abstract WDM<br>Services  | NA                                  |
| ModelSNCHierarchy                           | This processor model<br>subnetwork connection<br>hierarchy collected.                           | Discovery Abstract WDM<br>Services  | NA                                  |
| Collect And Model SNC<br>Hierarchy In Batch | This processor collect and<br>model subnetwork<br>connection hierarchy in<br>batch.             | Discovery Abstract WDM<br>Services  | NA                                  |
| PersistResult                               | This processor persist model<br>subnetwork connection<br>hierarchy to NI.                       | Discovery Abstract WDM<br>Services  | NA                                  |

#### **Action: Discover WDM Services**

Result Categories is Services and Type is Normal.

#### Table 1-4 Scan Parameter Group: EMS Connection (Source : Abstract\_CORBA\_Cartridge)

| Name                | Description                                           | Туре |
|---------------------|-------------------------------------------------------|------|
| Ems Class           | EMS/NSM class used for connection.                    | Text |
| Ems Instance Name   | EMS/NSM ems instance name used for connection.        | Text |
| Ems Password        | EMS/NSM password used for<br>connection.              | Text |
| Ems Session Factory | EMS/NSM ems session factory name used for connection. | Text |
| Ems Type            | EMS/NSM ems type used for connection.                 | Text |
| Ems User Name       | EMS/NSM ems user name used for connection.            | Text |
| Ems Vendor          | EMS/NSM ems vendor used for<br>connection.            | Text |
| Ems Version         | EMS/NSM ems version used for<br>connection.           | Text |

#### Table 1-5 Scan Parameter Group: DWDM Layers

| Name                        | Description                                     | Туре |
|-----------------------------|-------------------------------------------------|------|
| Client User Label           | Name of client user label.                      | Text |
| Client User Label File Path | Folder location of file with client user label. | Text |
| Full Network Scan           | Select checkbox for full Network Scan.          | Text |
| Client Selection Range      | Input ex : 1-10 or 40-50                        | Text |
| Discover unassigned OCH SNC | Select checkbox to discover unassigned OCH SNC. | Text |
| OCH Selection Range         | Input ex : 1-10 or 40-50                        | Text |

#### Table 1-6 Incremental Scan Parameter (Source : NI\_SDK)

| Name                    | Description                                            | Туре |
|-------------------------|--------------------------------------------------------|------|
| Incremental Scan        | Enable this checkbox to process dwdm nms notification. | Text |
| Nms Notification Circle | Nmsdetails table OSS entry should be provided here.    | Text |
| Nms Notification Vendor | Nmsdetails table VENDOR entry should be provided here. | Text |
| Nms Notification Count  | Count of notification to be processed.                 | Text |

| Name                 | Description                                                                              | Туре   |
|----------------------|------------------------------------------------------------------------------------------|--------|
| DWDMClientPipe       | This entity is used to model Client subnetwork connection.                               | pipe   |
| DWDMODUPipe          | This entity is used to model ODU subnetwork connection.                                  | pipe   |
| DWDMOTUPipe          | This entity is used to model OTU subnetwork connection.                                  | pipe   |
| DWDM_Optical_Fiber   | This entity is used to model OCH subnetwork connection.                                  | pipe   |
| DWDM_Fiber_Channel   | This entity is used to model OCH subnetwork connection.                                  | pipe   |
| DWDMOMSPipe          | This entity is used to model OMS subnetwork connection.                                  | pipe   |
| DWDMOTSPipe          | This entity is used to model OTS subnetwork connection.                                  | pipe   |
| DWDMTrailPipe        | This entity is used to model association between parent and child subnetwork connection. | pipe   |
| DWDMTerminationPoint | This entity is used to model Pipe termination point.                                     | pipetp |

Table 1-7 Model: DWDM\_Logical\_Discovery\_Cartridge

#### Table 1-8 Processors

| Name                             | Description                                                                                                    | Owner Action                        | Imported Action                    |
|----------------------------------|----------------------------------------------------------------------------------------------------|-------------------------------------|------------------------------------|
| Prepare EMS Connection<br>Params | This processor is used to<br>prepare connection<br>parameter to connect over<br>NMS/EMS system.                | Abstract CORBA Discovery<br>Service | Discovery Abstract WDM<br>Services |
| Init Collector Service           | This processor is used to<br>connect to NMS/EMS<br>system.                                                     | Abstract CORBA Discovery<br>Service | Discovery Abstract WDM<br>Services |
| Init DataHolder                  | This processor is used to initialize common objects.                                                           | Discovery Abstract WDM<br>Services  | Discovery Abstract WDM<br>Services |
| ReadScanParams                   | This processor is used to<br>initialize DWDM layer scan<br>params provided.                                    | Discover WDM Services               | NA                                 |
| Collect Notification             | This processor is used to collect DWDM notification if incremental scan is enabled.                            | Discover WDM Services               | NA                                 |
| Collect Input SNCs               | This processor is used to<br>collect subnetwork<br>connection provided in scan<br>params client label.         | Discover WDM Services               | NA                                 |
| Collect Full Network SNCs        | This processor is used to<br>collect full network<br>subnetwork connection if full<br>network scan is enabled. | Discover WDM Services               | NA                                 |
| LoadImportScanResults            | This processor collect latest import scan result from NI.                                                      | Discovery Abstract WDM<br>Services  | Discovery Abstract WDM<br>Services |

#### Table 1-8 (Cont.) Processors

| Name                                        | Description                                                                                        | Owner Action                       | Imported Action                    |
|---------------------------------------------|----------------------------------------------------------------------------------------------------|------------------------------------|------------------------------------|
| CollectSNCHierarchy                         | This processor collect<br>subnetwork connection<br>hierarchy from NMS/EMS<br>system.               | Discovery Abstract WDM<br>Services | Discovery Abstract WDM<br>Services |
| ModelSNCHierarchy                           | This processor model<br>subnetwork connection<br>hierarchy collected.                              | Discovery Abstract WDM<br>Services | Discovery Abstract WDM<br>Services |
| Collect And Model SNC<br>Hierarchy In Batch | This processor collect and<br>model subnetwork<br>connection hierarchy in<br>batch.                | Discovery Abstract WDM<br>Services | Discovery Abstract WDM<br>Services |
| PersistResult                               | This processor persist model<br>subnetwork connection<br>hierarchy to NI.                          | Discovery Abstract WDM<br>Services | Discovery Abstract WDM<br>Services |
| Update Notification                         | This processor is used to<br>update DWDM notification<br>status if incremental scan is<br>enabled. | Discover WDM Services              | NA                                 |

### Using the Cartridge

This chapter provides instructions for using the Oracle Communications Network Integrity DWDM Logical Discovery Cartridge in Network Integrity.

#### Run DWDM Logical Discovery Scan

To run DWDM Logical Discovery Scan:

- 1. Go to Manage Scan.
- 2. Click Create Scan.
- 3. On Create Scan screen provide the following:
  - Name: Enter the name of the scan.
  - Enabled: Select to run the scan.
  - Scan Action: Enter Discover WDM Services.

The corresponding Scan Action Parameters appear.

- 4. In Ems Connection, provide input for the field to connect with EMS/NMS system.
- 5. In **DWDM Layers**, provide input for the field to discover data from EMS/NMS system.
- 6. In **Parallel Process Parameter**, **Parallel Process** is enabled by default, with the thread count configured at time of NI installation.
- 7. Click Save and Close to save the scan.
- 8. Run the DWDM Logical Discovery scan.
- 9. Go to Manage Scan.
- 10. Search for the created scan under Discover WDM Services from Scan Action.
- 11. Select the scan and click Start Scan to start the scan.

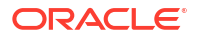

12. After scan is complete, click **Display Scan Result** to show the scan result.

The scan result is divided into two groups: OCH and Clients

The OCH inventory group has starting layer as **OCH** then linked to **OMS** which is linked to **OTS**.

| an Result Detail ace Scans > Scan Result Detail<br>ity Tree for: OCH (Services) @ |                    |
|-----------------------------------------------------------------------------------|--------------------|
| w w                                                                               |                    |
| tity Name                                                                         | Entity Type        |
| осн                                                                               | Group              |
| DWDM1_AB_RJKT_\$VLIK_M03_M_X_HD98C01-AB_LMBD_LMBDI_B01_M_X_HD98C01-OCh-4302632    | DWDM_Fiber_Channel |
| PRIMARY                                                                           | Trail Path         |
| DWDM1_NE(9-2082)-AB_RJKT_SVLIK_M03_M_U_HD88001-OMS-549991                         | OMS_Pipe           |
| PRIMARY                                                                           | Trail Path         |
| DWDM1_AB_CHTL_CHTLA_T01_M_L_HD68001-AB_RJKT_SVLIK_M03_M_U_HD88001-OTS-148397      | OTS_Pipe           |
| DWDM1_2024-01-10T22:45:19.939/32/ptp                                              | WDMTp              |
| DWDM1_2024-01-10T22:45:19.940/33/ptp                                              | WDMTp              |
| DWDM1_NE(9-2082)-AB_CHTL_CHTLA_T01_M_L_HD68001-OTS-549969                         | OTS_Pipe           |
| DWDM1_2024-01-10T22:45:19.934/28/ptp                                              | WDMTp              |
| DWDM1_2024-01-10T22:45:19.935/29/ptp                                              | WDMTp              |
| DWDM1_2024-01-10T22:45:19.929/24/ptp                                              | WDMTp              |
| DWDM1_2024-01-10T22:45:19.930/25/ptp                                              | WDMTp              |
| ▲ PROTECTED                                                                       | Trail Path         |
| DWDM1_AB_RJKT_SVLIK_M03_M_U_HD88001-NE(9-2082)-OMS-549990                         | OMS_Pipe           |
| ⊿ PRIMARY                                                                         | Trail Path         |
| DWDM1_AB_CHTL_CHTLA_T01_M_L_HD68001-NE(9-2082)-OT S-549895                        | OTS_Pipe           |
| DWDM1_2024-01-10T22:45:19.921/18/ptp                                              | WDMTp              |
| DWDM1_2024-01-10T22:45:19.922/19/ptp                                              | WDMTp              |
| DWDM1_AB_RJKT_SVLIK_M03_M_U_HD88001-AB_CHTL_CHTLA_T01_M_L_HD68001-OTS-148379      | OTS_Pipe           |
| DWDM1_2024-01-10T22:45:19.915/14/ptp                                              | WDMTp              |
| DMDM4_2024.04_40T22+46+40_046446/into                                             | MONTA              |

The Client inventory group has the starting layer as **Client** then linked to **ODU**, which is linked to **OTU** and has termination on **DWDM Trail** path which is OCH Layer.

| Scan Re    | ISUIT DETAIL 11 Constant Constant Const |                 |                                             |                                                                                      |  |
|------------|----------------------------------------------------------------------------------------------------|-----------------|---------------------------------------------|--------------------------------------------------------------------------------------|--|
| Entity Tr  | ee for: Clients (Services) @                                                                                                    | Entity Detail 🔞 |                                             |                                                                                      |  |
| View *     | 8                                                                                                    |                 | Download                                    |                                                                                      |  |
| Entity Nar | ne                                                                                                    | Entity Type     | Attributes                                  |                                                                                      |  |
| ⊿ Client   | i                                                                                                    | Group           | Name                                        | DWDM1_AB_RJKT_SVLIK_M03_M_X_HD98C01-<br>AB_LMBD_LMBDI_B01_M_X_HD98C01-Client-4449143 |  |
|            | NDM1_AB_RJKT_\$VLIK_M03_M_X_HD98C01-AB_LMBD_LMBDI_B01_M_X_HD98C01-Client-4449143                                                                                                    | DWDMClient      | WaveLength<br>GridType                      |                                                                                      |  |
|            | PRIMARY                                                                                                    | Trail Path      | Erequency<br>ChannelSpacing                 |                                                                                      |  |
|            | DWDM1_AB_LMBD_LMBDI_B01_M_X_HD98C01-AB_RJKT_SVLIK_M03_M_X_HD98C01-ODUflex-4443354                                                                                                    | ODUPipe         | Transmission Signal Type<br>Service ID      | 4449148                                                                              |  |
|            | A PRIMARY                                                                                                    | Trail Path      | Reconciled<br>Physical Location             | false                                                                                |  |
|            | DWDM1_AB_RJKT_SVLIK_M03_M_X_HD98C01-AB_LMBD_LMBDI_B01_M_X_HD98C01-ODU4-4443350                                                                                                    | ODUPipe         | Native EMS Service State<br>Native EMS Name | DWDM1 2021-08-03 06:59:09 - 4449148 -wrtm                                            |  |
|            | ⊿ PRIMARY                                                                                                    | Trail Path      | Native EMS Admin Service<br>State           |                                                                                      |  |
|            | DWDM1_AB_RJKT_SVLIK_M03_M_X_HD98C01-AB_LMBD_LMBDI_B01_M_X_HD98C01-OTU4-4302636                                                                                                    | OTUPipe         | Medium                                      | DWDM1 AR RIKT SVIJK M03 M X ND99C01.                                                 |  |
|            | A PRIMARY                                                                                                    | Trail Path      | ID AB                                       | AB_LMBD_LMBDI_B01_M_X_HD98C01-Client-4449143                                         |  |
|            | DWDM1_AB_RJKT_SVLIK_M03_M_X_HD98C01-AB_LMBD1_B01_M_X_HD98C01-OCh-4302632                                                                                                    | DWDMTrailPipe   | Description                                 | DWDM1_AB_RJKT_SVLIK_M03_M_X_HD98C01-                                                 |  |
|            | DWDM1_2024-01-10T22:45:19.904/6/ptp                                                                                                    | WDMTp           | Client Type                                 | AB_EMBD_EMBDI_B01_M_X_HD98C01-Cilent-4449143<br>100GBE                               |  |
|            | DWDM1_2024-01-10T22:45:19.905/7/ptp                                                                                                    | WDMTp           | Relationships                               | 100000                                                                               |  |
|            | DWDM1_2024-01-10T22:45:19.901/4/ptp                                                                                                    | WDMTp           | Trail Paths                                 |                                                                                      |  |
|            | DWDM1_2024-01-10T22:45:19.902/5/ptp                                                                                                    | WDMTp           |                                             |                                                                                      |  |
|            | DWDM1_2024-01-10T22:45:19.898/2/ptp                                                                                                    | WDMTp           | PRIMARY(Trail Path)                         |                                                                                      |  |
|            | DWDM1_2024-01-10T22:45:19.899/3/ptp                                                                                                    | WDMTp           | Places                                      |                                                                                      |  |
|            | DWDM1_2024-01-10T22:45:19.861/0/ptp                                                                                                    | WDMTp           | None                                        |                                                                                      |  |
|            | DWDM1_2024-01-10T22:45:19.895/1/ptp                                                                                                    | WDMTp           | Configuration Items                         |                                                                                      |  |
|            |                                                                                                    |                 | Dine Termination Doints                     |                                                                                      |  |
|            |                                                                                                    |                 | Pipe remination Points                      |                                                                                      |  |
|            |                                                                                                    |                 | DWDM1_2024-01-10T22:45:19                   | 861/0/ptp(WDMTp)                                                                     |  |
|            |                                                                                                    |                 | DWDM1_2024-01-10T22:45:19                   | 895/1/ptp(WDMTp)                                                                     |  |

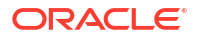

### **Incremental Discovery**

The prerequisites for Incremental Discovery are:

- Collect the DWDM logical layer notification from CORBA based nms/ems system using the NMS listener.
- Run an incremental import scan so that the notification status is updated from **INITIAL** TO **IMPORTED**.

#### Run an Incremental Discovery Scan

To run an incremental discovery scan:

- **1.** Go to the Manage Scan page.
- 2. Click Create Scan.
- 3. On the Create Scan page, enter the following details:
  - **Name**: The name of the scan.
  - Enabled: Select to run the scan.
  - Scan Action: Select Discover WDM Services.
- 4. Provide the Scan Action Parameters as follows:
  - Ems Connection: Provide an input for the field to connect with EMS/NMS system.
  - **Incremental Scan Params**: Provide an input for the field to run incremental discovery based on the notification collected from EMS/NMS system.
- 5. After entering all details, click **Save and Close** to save the scan.
- 6. Run Incremental DWDM Logical Discovery Scan.
- 7. Go to the Manage Scan page.
- 8. Search for the created scan using Scan Action as Discover WDM Services.
- 9. Select the scan and click **Start Scan** to start the scan.
- 10. After the scan is successful, click Display Scan Result to show the scan result.
- **11.** The scan result is divided in two groups: **OCH** and **Clients**. After a successful discovery, a notification appears.

The OCH Inventory Group has the starting layer as **OCH** and then linked to **OMS** that is in turn linked to **OTS**.

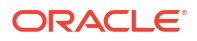

| ity Tree for: OCH (Services) @                                                 |                    |
|--------------------------------------------------------------------------------|--------------------|
| w w                                                                            |                    |
| lity Name                                                                      | Entity Type        |
| OCH                                                                            | Group              |
| DWDM1_AB_RJKT_\$VLIK_M03_M_X_HD98C01-AB_LMBD_LMBDI_B01_M_X_HD98C01-OCh-4302632 | DWDM_Fiber_Channel |
| PRIMARY                                                                        | Trail Path         |
| DWDM1_NE(9-2082)-AB_RJKT_SVLIK_M03_M_U_HD88001-OMS-549991                      | OMS_Pipe           |
| PRIMARY                                                                        | Trail Path         |
| DWDM1_AB_CHTL_CHTLA_T01_M_L_HD68001-AB_RJKT_SVLIK_M03_M_U_HD88001-OTS-148      | 397 OTS_Pipe       |
| DWDM1_2024-01-10T22:45:19.939/32/ptp                                           | WDMTp              |
| DWDM1_2024-01-10T22:45:19.940/33/ptp                                           | WDMTp              |
| DWDM1_NE(9-2082)-AB_CHTL_CHTLA_T01_M_L_HD68001-OT S-549969                     | OTS_Pipe           |
| DWDM1_2024-01-10T22:45:19.934/28/ptp                                           | WDMTp              |
| DWDM1_2024-01-10T22:45:19.935/29/ptp                                           | WDMTp              |
| DWDM1_2024-01-10T22:45:19.929/24/ptp                                           | WDMTp              |
| DWDM1_2024-01-10T22:45:19.930/25/ptp                                           | WDMTp              |
| ▲ PROTECTED                                                                    | Trail Path         |
| DWDM1_AB_RJKT_SVLIK_M03_M_U_HD88001-NE(9-2082)-OMS-549990                      | OMS_Pipe           |
| ⊿ PRIMARY                                                                      | Trail Path         |
| DWDM1_AB_CHTL_CHTLA_T01_M_L_HD68001-NE(9-2082)-OT \$-549895                    | OTS_Pipe           |
| DWDM1_2024-01-10T22:45:19.921/18/ptp                                           | WDMTp              |
| DWDM1_2024-01-10T22:45:19.922/19/ptp                                           | WDMTp              |
| DWDM1_AB_RJKT_SVLIK_M03_M_U_HD88001-AB_CHTL_CHTLA_T01_M_L_HD68001-OTS-148      | 379 OTS_Pipe       |
| DWDM1_2024-01-10T22:45:19.915/14/ptp                                           | WDMTp              |

The Client Inventory Group has the starting layer as **Client** then linked to **ODU** that is in turn linked to **OTU** and has termination on **DWDM Trail** path, which is the **OCH** layer.

| Scan Result Detail                                                               |                 |                                             |                                                                                      |  |  |
|----------------------------------------------------------------------------------|-----------------|---------------------------------------------|--------------------------------------------------------------------------------------|--|--|
| Entity Tree for: Clients (Services)                                              | Entity Detail 🞯 |                                             |                                                                                      |  |  |
| View v 👸                                                                         | B Download      |                                             |                                                                                      |  |  |
| Entity Name                                                                      | Entity Type     | Attributes                                  | DWDMA AD DUCT DVUK MAX M X UDARCAA                                                   |  |  |
| ⊿ Clients                                                                        | Group           | Name                                        | AB_LMBD_LMBDI_B01_M_X_HD98C01-Client-4449143                                         |  |  |
| DWDM1_AB_RJKT_SVLIK_M03_M_X_HD98C01-AB_LMBD_LMBD1_B01_M_X_HD98C01-Client-4449143 | DWDMClient      | GridType                                    |                                                                                      |  |  |
| A PRIMARY                                                                        | Trail Path      | ChannelSpacing                              |                                                                                      |  |  |
| DWDM1_AB_LMBD1_B01_M_X_HD98C01-AB_RJKT_SVLIK_M03_M_X_HD98C01-ODUflex-4443354     | ODUPipe         | Transmission Signal Type<br>Service ID      | 4449148                                                                              |  |  |
| A PRIMARY                                                                        | Trail Path      | Reconciled<br>Physical Location             | false                                                                                |  |  |
| ⊿ DWDM1_AB_RJKT_SVLIK_M03_M_X_HD98C01-AB_LMBD_LMBDI_B01_M_X_HD98C01-ODU4-4443350 | ODUPipe         | Native EMS Service State<br>Native EMS Name | DWDM1_2021-08-03 06:59:09 - 4449148 -wdm                                             |  |  |
| PRIMARY                                                                          | Trail Path      | Native EMS Admin Service<br>State           |                                                                                      |  |  |
| DWDM1_AB_RJKT_SVLIK_M03_M_X_HD98C01-AB_LMBD_LMBDI_B01_M_X_HD98C01-OTU4-4302636   | OTUPipe         | Medium                                      | DWDM1 AB RJKT SVUK M03 M X HD98C01-                                                  |  |  |
| # PRIMARY                                                                        | Trail Path      | Gan Pine                                    | AB_LMBD_LMBDI_B01_M_X_HD98C01-Client-4449143<br>false                                |  |  |
| DWDM1_AB_RJKT_SVLIK_M03_M_X_HD98C01-AB_LMBD_LMBDI_B01_M_X_HD98C01-OCh-4302632    | DWDMTrailPipe   | Description                                 | DWDM1_AB_RJKT_SVLIK_M03_M_X_HD98C01-<br>AB_LMBD_LMBDI_B01_M_X_HD98C01-Client-4449143 |  |  |
| DWDM1_2024-01-10T22:45:19.904/6/ptp                                              | WDMTp           | Client Type                                 | 100GBE                                                                               |  |  |
| DWDM1_2024-01-10T22:45:19.905/7/ptp                                              | WDMTp           | Relationships                               | 10000                                                                                |  |  |
| DWDM1_2024-01-10T22:45:19.901/4/ptp                                              | WDMTp           | Trail Paths                                 |                                                                                      |  |  |
| DWDM1_2024-01-10T22:45:19.902/5/ptp                                              | WDMTp           |                                             |                                                                                      |  |  |
| DWDM1_2024-01-10T22:45:19.898/2/ptp                                              | WDMTp           | PRIMARY(Trail Path)                         |                                                                                      |  |  |
| DWDM1_2024-01-10T22:45:19.899/3/ptp                                              | WDMTp           | Places                                      |                                                                                      |  |  |
| DWDM1_2024-01-10T22:45:19.861/0/ptp                                              | WDMTp           | None                                        |                                                                                      |  |  |
| DWDM1_2024-01-10T22:45:19.895/1/ptp                                              | WDMTp           | Configuration Items                         |                                                                                      |  |  |
|                                                                                  |                 | Dine Termination Points                     |                                                                                      |  |  |
|                                                                                  |                 |                                             |                                                                                      |  |  |
|                                                                                  |                 | DWDM1_2024-01-10T22:45:1                    | 9.861/0/ptp(WDMTp)                                                                   |  |  |
|                                                                                  |                 | DWDM1_2024-01-10T22:45:1                    | 19.895/1/ptp(WDMTp)                                                                  |  |  |
|                                                                                  |                 |                                             |                                                                                      |  |  |

## Oracle Communications DWDM Logical Assimilation Cartridge

This chapter provides information about the Oracle Communications DWDM Logical Assimilation cartridge.

## About the Oracle Communications DWDM Logical Assimilation Cartridge

The Oracle Communications DWDM Logical Assimilation cartridge supports the reconciliation and import of DWDM connectivity and pipe.

The DWDM Logical Assimilation cartridge provides the following functionality:

- · Client subnetwork connection resolution and Client connectivity import
- ODU subnetwork connection resolution and ODU connectivity import
- OTU subnetwork connection resolution and OTU connectivity import
- OCH subnetwork connection resolution and OCH pipe import
- OMS subnetwork connection resolution and OMS pipe import
- OTS subnetwork connection resolution and OTS pipe import
- Discrepancy detection and resolution on modeled data

This cartridge generates logical connectivity hierarchies that represent an imported DWDM layer and association.

The logical hierarchy includes a logical connectivity or pipe and port the termination point.

The first association is at the logical connectivity or pipe level, between the parent connectivity or pipe and the child connectivity or pipe, and the second association is at the interface level between physical ports and logical connectivity /pipe.

This cartridge imports and reconciles the following network entities:

- Pipe
- Connectivity
- Port

### Sample Imported DWDM Logical Hierarchy

The following figures show a sample imported DWDM logical hierarchy and its corresponding OCH and Client layers.

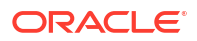

| Sca<br>Mana<br>Sear | Scan Results  Manage Scans > Scan Results  Search  Search  Sea |                |           |                    |        |            |        |        | · •        |               |         |            |          |        |                 |               |                           |                         |       |        |
|---------------------|----------------------------------------------------------------------------------------------------|----------------|-----------|--------------------|--------|------------|--------|--------|------------|---------------|---------|------------|----------|--------|-----------------|---------------|---------------------------|-------------------------|-------|--------|
| Viev                | v =                                                                                                    | Review Discre  | pancies   | Display Address    | es Dis | splay Scan | 🝓 Ref  | resh s | Select All | 3             |         | etach      |          |        |                 |               |                           |                         |       |        |
|                     | Nam                                                                                                    | e              | Scan Ac   | tion               | Sci    | an Type    | Source | Statu  | ıs         | Scan<br>Error | i≡ c    | $\equiv M$ | ≡m       | ≞ w    | Scan Start Time | Scan Duration | Discrepancy Start<br>Time | Discrepancy<br>Duration |       |        |
| •                   | DIT I                                                                                                    | mport          | Import WI | DM Services from U | IM 🛢 I | Import     |        | COMP   | PLE        | 0             |         |            |          | -      | 3 days ago      | 1 seconds     |                           |                         |       |        |
| Rov                 | vs Sele                                                                                                    | cted 1 Colum   | ns Hidden | 1                  |        |            |        |        |            |               |         |            |          |        |                 |               |                           |                         | Total | Rows 1 |
| Scar                | n Res                                                                                                    | ult Details: I | DIT Impo  | ort @              |        |            |        |        |            |               |         |            |          |        |                 |               |                           |                         |       |        |
| • Viev              | View 👻 Review Discrepancies 🐉 Resource Name Equals 🗸 🔍 🔍 Search                                                                                                    |                |           |                    |        |            |        |        |            |               |         |            |          |        |                 |               |                           |                         |       |        |
| Cate                | gory                                                                                                    | Name           |           |                    | l≣ C   | $\equiv$ M | ≝ m    | ≡ w    | Network    | k Addre       | SS      |            |          |        |                 |               |                           |                         |       |        |
| Serv                | Services Clients – – – – – – – – – – – – – – http://100.76.149.213.7332/NI_UIm/NI_UIm/NI_UIm/NI_U                                                                                                    |                |           |                    |        |            |        |        |            |               |         |            |          |        |                 |               |                           |                         |       |        |
| Servi               | ices                                                                                                    | OCH            |           |                    |        | -          |        |        | http://100 | 0.76.149      | 213:733 | 2/NI_U     | lim/NI_U | limHTT | P               |               |                           |                         |       |        |

A sample Client layer of the cartridge is as follows:

.. .

| Scan Result Detail @<br>Manade Scans > Scan Results > Scan Result Detail<br>Entity Tree for: Clients (Services) @ |                      |
|----------------------------------------------------------------------------------------------------|----------------------|
| View v 📳                                                                                                    |                      |
| Entity Name                                                                                                    | Entity Type          |
| ∡ Clients                                                                                                    | Group                |
| T103_PLOC_4.001 / T103_PLOC_5.001 / 100GigE / VPN / 1                                                             | DWDMClientPipe       |
| PRIMARY                                                                                                    | Trail Path           |
| T103_PLOC_1.001 / T103_PLOC_4.001 / ODUFlex / Flex / 1                                                            | DWDMODUPipe          |
| PRIMARY                                                                                                    | Trail Path           |
| T103_PLOC_1.001 / T103_PLOC_4.001 / ODU4 / ODU4 / 1                                                               | DWDMODUPipe          |
|                                                                                                    | Trail Path           |
| T103_PLOC_1.001 / T103_PLOC_4.001 / OTU4 / OTU4 / 1                                                               | DWDMOTUPipe          |
| PRIMARY                                                                                                    | Trail Path           |
| T103_234882111_T103_234882246-1545.32195 nm / 194.0 THz                                                           | DWDMTrailPipe        |
| T103_2024-01-24T12:24:38.129/6/ptp                                                                                | DWDMTerminationPoint |
| T103_2024-01-24T12:24:38.131/7/ptp                                                                                | DWDMTerminationPoint |
| T103_2024-01-24T12:24:38.127/4/ptp                                                                                | DWDMTerminationPoint |
| T103_2024-01-24T12:24:38.128/5/ptp                                                                                | DWDMTerminationPoint |
| T103_2024-01-24T12:24:38.124/2/ptp                                                                                | DWDMTerminationPoint |
| T103_2024-01-24T12:24:38.126/3/ptp                                                                                | DWDMTerminationPoint |
| T103_2024-01-24T12:24:38.118/0/ptp                                                                                | DWDMTerminationPoint |
| T103_2024-01-24T12:24:38.121/1/ptp                                                                                | DWDMTerminationPoint |

A sample OCH layer of the cartridge is as follows:

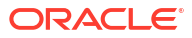

| Scan Result Detail @<br>/anage Scans > Scan Results > Scan Result Detail<br>Entity Tree for: OCH (Services) @ |                      |
|----------------------------------------------------------------------------------------------------|----------------------|
| View 🔻 📳                                                                                                    |                      |
| Entity Name                                                                                                   | Entity Type          |
| A OCH                                                                                                    | Group                |
| T103_234882111_T103_234882246-1545.32195 nm / 194.0 THz                                                       | DWDM_Fiber_Channel   |
| PRIMARY                                                                                                    | Trail Path           |
| T103_NE(9-2082)-AB_RJKT_SVLIK_M03_M_U_HD88001-OMS-549991                                                      | DWDMOMSPipe          |
| PRIMARY                                                                                                    | Trail Path           |
| T103_AB_CHTL_CHTLA_T01_M_L_HD68001-AB_RJKT_SVLIK_M03_M_U_HD88001-OTS-148397                                   | DWDMOTSPipe          |
| T103_2024-01-24T12:24:38.161/32/ptp                                                                           | DWDMTerminationPoint |
| T103_2024-01-24T12:24:38.162/33/ptp                                                                           | DWDMTerminationPoint |
| T103_NE(9-2082)-AB_CHTL_CHTLA_T01_M_L_HD68001-OTS-549969                                                      | DWDMOTSPipe          |
| T103_2024-01-24T12:24:38.156/28/ptp                                                                           | DWDMTerminationPoint |
| T103_2024-01-24T12:24:38.157/29/ptp                                                                           | DWDMTerminationPoint |
| T103_2024-01-24T12:24:38.151/24/ptp                                                                           | DWDMTerminationPoint |
| T103_2024-01-24T12:24:38.153/25/ptp                                                                           | DWDMTerminationPoint |
| PROTECTED                                                                                                    | Trail Path           |
| T103_2024-01-24T12:24:38.132/8/ptp                                                                            | DWDMTerminationPoint |
| T103_2024-01-24T12:24:38.133/9/ptp                                                                            | DWDMTerminationPoint |

This cartridge is designed to be used on a standalone environment while displaying the model hierarchy within Network Integrity.

The cartridge does not provide any integration with other products but can be extended.

This cartridge is designed to import and reconcile the DWDM subnetwork connection logical hierarchy and attempts to discover other logical hierarchy results in a scan failure.

In addition to an import action, this cartridge provides discrepancy detection and discrepancy resolution for integration with Unified Inventory Management.

Discrepancy detection provides a process to allow a filtered comparison of DWDM subnetwork connection logical hierarchy between what is discovered and what is imported from UIM.

The discrepancy resolution action enables the discovered logical DWDM subnetwork connection hierarchy to be created and updated in UIM.

For more information about discrepancy detection actions and processors, see *Network Integrity Developer's Guide*.

### About Cartridge Dependencies

This section provides information on dependencies that the DWDM Logical Assimilation cartridge has on other entities.

The DWDM Logical Assimilation cartridge has the following dependencies:

- NetworkIntegritySDK
- DWDM\_Logical\_Discovery\_Cartridge
- UIM\_DWDM\_Logical\_Model
- ora\_uim\_basewdm
- UIM\_Integration\_Cartridge
- ora\_uim\_model
- UIM Integration Web Service

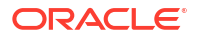

### Opening the Cartridge Files in Design Studio

To review and extend the DWDM Logical Assimilation cartridge, you must first download the Oracle Communications DWDM Logical Assimilation Cartridge software from the Oracle software delivery web site: https://edelivery.oracle.com

The software contains the DWDM Logical Assimilation cartridge ZIP file, which has the following structure:

- \UIM\_Cartridge\_Projects\
- \Network\_Integrity\_Cartridge\_Projects\
- DWDM\_Logical\_Assimilation\_Cartridge.iar

See Design Studio Online Help and Network Integrity Developer's Guide for information about opening files in Design Studio.

### Building and Deploying the Cartridge

See Design Studio Help for information about building and deploying cartridges.

### Configure NI\_UIM Webservice

To configure the NI\_UIM webservice:

- 1. Go to the domain path <domain>/UIM/app/7\_5\_1.
- 2. Download custom.ear from https://edelivery.oracle.com
- 3. Update custom.ear with the latest NI\_Uim.war file.
- 4. Login to the console and update custom.ear.

### About the Cartridge Components

The DWDM Logical Assimilation cartridge contains the following actions:

- Abstract Import WDM Services
- Import WDM Services
- Detect WDM Service Discrepancies
- Reconcile WDM Services

### Action: Abstract Import WDM Services

For this action, the result category is **Services** and type is **Abstract**.

#### Table 2-1 Scan Parameter Group

| Name             | Description                                       | Туре     |
|------------------|---------------------------------------------------|----------|
| Parallel Process | Enable the checkbox to enable the multithreading. | Checkbox |

| Name                 | Description                                                                              | Entity Type |
|----------------------|------------------------------------------------------------------------------------------|-------------|
| DWDMClientPipe       | This entity is used to model Client subnetwork connection.                               | pipe        |
| DWDMODUPipe          | This entity is used to model ODU subnetwork connection.                                  | pipe        |
| DWDMOTUPipe          | This entity is used to model OTU subnetwork connection.                                  | pipe        |
| DWDM_Optical_Fiber   | This entity is used to model OCH subnetwork connection.                                  | pipe        |
| DWDM_Fiber_Channel   | This entity is used to model OCH subnetwork connection.                                  | pipe        |
| DWDMOMSPipe          | This entity is used to model OMS subnetwork connection.                                  | pipe        |
| DWDMOTSPipe          | This entity is used to model OTS subnetwork connection.                                  | pipe        |
| DWDMTrailPipe        | This entity is used to model association between parent and child subnetwork connection. | pipe        |
| DWDMTerminationPoint | This entity is used to model Pipe termination point.                                     | pipetp      |

Table 2-2 Model: DWDM\_Logical\_Assimilation\_Cartridge

#### Table 2-3 Processor

| Name                                      | Description                                                                                                    | Owner Action                            | Imported Action |
|-------------------------------------------|----------------------------------------------------------------------------------------------------|-----------------------------------------|-----------------|
| Initialize Holder                         | This processor is used to initialize common objects.                                                                          | DWDM_Logical_Assimilation<br>_Cartridge | NA              |
| Init Import Service                       | This processor is used to initialize import system.                                                                           | DWDM_Logical_Assimilation<br>_Cartridge | NA              |
| Import And Model Client Full<br>Hierarchy | This processor is used to<br>import and model client<br>connectivity full hierarchy<br>provided in scan param client<br>name. | DWDM_Logical_Assimilation<br>_Cartridge | NA              |
| Import OTS Pipes                          | This processor is used to<br>import OTS pipe from<br>inventory system if scan<br>param import OCH layer<br>selected.          | DWDM_Logical_Assimilation<br>_Cartridge | NA              |
| Import OMS Pipes                          | This processor is used to<br>import OMS pipe from<br>inventory system if scan<br>param import OCH layer<br>selected.          | DWDM_Logical_Assimilation<br>_Cartridge | NA              |
| Import and Model OCH Pipe                 | This processor is used to<br>import OCH pipe from<br>inventory system if scan<br>param import OCH layer<br>selected.          | DWDM_Logical_Assimilation<br>_Cartridge | NA              |

#### Table 2-3 (Cont.) Processor

| Name                                    | Description                                                                                                    | Owner Action                            | Imported Action |
|-----------------------------------------|----------------------------------------------------------------------------------------------------|-----------------------------------------|-----------------|
| Import OTU Connectivity                 | This processor is used to<br>import OTU connectivity from<br>inventory system if scan<br>param import Client layer<br>selected.    | DWDM_Logical_Assimilation<br>_Cartridge | NA              |
| Import ODU Connectivity                 | This processor is used to<br>import ODU connectivity from<br>inventory system if scan<br>param import Client layer<br>selected.    | DWDM_Logical_Assimilation<br>_Cartridge | NA              |
| Import and Model Client<br>Connectivity | This processor is used to<br>import Client connectivity<br>from inventory system if scan<br>param import Client layer<br>selected. | DWDM_Logical_Assimilation<br>_Cartridge | NA              |

### Action: Import WDM Services

For this action, the result category is **Services** and type is **Main**.

#### Table 2-4Scan Parameter Group

| Name                                  | Description                                                                         | Туре     |
|---------------------------------------|-------------------------------------------------------------------------------------|----------|
| Client Connectivity Name              | Provide Client Connectivity name to<br>import their hierarchy.                      | Text     |
| Client Connectivity Names Folder Path | File path which contains Client<br>Connectivity names to import their<br>hierarchy. | Text     |
| Import Client Layers                  | Select this checkbox to Import Client layer and ODU and OTU hierarchy.              | Checkbox |
| Import OCH Layers                     | Select this checkbox to Import OCH layer and OMS and OTS hierarchy.                 | Checkbox |

#### Table 2-5 Incremental Scan Parameter (Source: NI\_SDK)

| Name                    | Description                                            | Туре |
|-------------------------|--------------------------------------------------------|------|
| Incremental Scan        | Enable this checkbox to process dwdm nms notification. | Text |
| Nms Notification Circle | Nmsdetails table OSS entry should be<br>provided here. | Text |
| Nms Notification Vendor | Nmsdetails table VENDOR entry should be provided here. | Text |
| Nms Notification Count  | Count of notification to be processed.                 | Text |

| Name                 | Description                                                                              | Entity Type |
|----------------------|------------------------------------------------------------------------------------------|-------------|
| DWDMClientPipe       | This entity is used to model Client subnetwork connection.                               | pipe        |
| DWDMODUPipe          | This entity is used to model ODU subnetwork connection.                                  | pipe        |
| DWDMOTUPipe          | This entity is used to model OTU subnetwork connection.                                  | pipe        |
| DWDM_Optical_Fiber   | This entity is used to model OCH subnetwork connection.                                  | pipe        |
| DWDM_Fiber_Channel   | This entity is used to model OCH subnetwork connection.                                  | pipe        |
| DWDMOMSPipe          | This entity is used to model OMS subnetwork connection.                                  | pipe        |
| DWDMOTSPipe          | This entity is used to model OTS subnetwork connection.                                  | pipe        |
| DWDMTrailPipe        | This entity is used to model association between parent and child subnetwork connection. | pipe        |
| DWDMTerminationPoint | This entity is used to model Pipe termination point.                                     | pipetp      |

Table 2-6 Model: DWDM\_Logical\_Assimilation\_Cartridge

#### Table 2-7 Processor

| Name                                      | Description                                                                                                    | Owner Action                    | Imported Action                 |
|-------------------------------------------|----------------------------------------------------------------------------------------------------|---------------------------------|---------------------------------|
| Initialize Holder                         | This processor is used to initialize common objects.                                                                          | Abstract Import WDM<br>Services | Abstract Import WDM<br>Services |
| Initialize Scan Params                    | This processor is used to initialize scan params.                                                                             | Import WDM Services             | Import WDM Services             |
| Init Import Service                       | This processor is used to initialize import system.                                                                           | Abstract Import WDM<br>Services | Abstract Import WDM<br>Services |
| Collect Notification                      | This processor is used to collect DWDM notification if incremental scan is enabled.                                           | Import WDM Services             | Import WDM Services             |
| Import And Model Client Full<br>Hierarchy | This processor is used to<br>import and model client<br>connectivity full hierarchy<br>provided in scan param client<br>name. | Abstract Import WDM<br>Services | Abstract Import WDM<br>Services |
| Import OTS Pipes                          | This processor is used to<br>import OTS pipe from<br>inventory system if scan<br>param import OCH layer<br>selected.          | Abstract Import WDM<br>Services | Abstract Import WDM<br>Services |
| Import OMS Pipes                          | This processor is used to<br>import OMS pipe from<br>inventory system if scan<br>param import OCH layer<br>selected.          | Abstract Import WDM<br>Services | Abstract Import WDM<br>Services |

#### Table 2-7 (Cont.) Processor

| Name                                    | Description                                                                                                    | Owner Action                    | Imported Action                 |
|-----------------------------------------|----------------------------------------------------------------------------------------------------|---------------------------------|---------------------------------|
| Import and Model OCH Pipe               | This processor is used to<br>import OCH pipe from<br>inventory system if scan<br>param import OCH layer<br>selected.               | Abstract Import WDM<br>Services | Abstract Import WDM<br>Services |
| Import OTU Connectivity                 | This processor is used to<br>import OTU connectivity from<br>inventory system if scan<br>param import Client layer<br>selected.    | Abstract Import WDM<br>Services | Abstract Import WDM<br>Services |
| Import ODU Connectivity                 | This processor is used to<br>import ODU connectivity from<br>inventory system if scan<br>param import Client layer<br>selected.    | Abstract Import WDM<br>Services | Abstract Import WDM<br>Services |
| Import and Model Client<br>Connectivity | This processor is used to<br>import Client connectivity<br>from inventory system if scan<br>param import Client layer<br>selected. | Abstract Import WDM<br>Services | Abstract Import WDM<br>Services |
| Update Notifications                    | This processor is used to<br>update DWDM notification<br>status if incremental scan is<br>enabled.                                 | Import WDM Services             | Import WDM Services             |

### Action: Detect WDM Service Discrepancies

For this action, the result category is **Discover WDM Services (Services)** and type is **Normal**.

#### Table 2-8 Model: DWDM\_Logical\_Assimilation\_Cartridge

| Name               | Description                                                                                    | Entity Type |
|--------------------|------------------------------------------------------------------------------------------------|-------------|
| DWDMClientPipe     | This entity is used to model Client subnetwork connection.                                     | pipe        |
| DWDMODUPipe        | This entity is used to model ODU subnetwork connection.                                        | pipe        |
| DWDMOTUPipe        | This entity is used to model OTU subnetwork connection.                                        | pipe        |
| DWDM_Optical_Fiber | This entity is used to model OCH subnetwork connection.                                        | pipe        |
| DWDM_Fiber_Channel | This entity is used to model OCH subnetwork connection.                                        | pipe        |
| DWDMOMSPipe        | This entity is used to model OMS subnetwork connection.                                        | pipe        |
| DWDMOTSPipe        | This entity is used to model OTS subnetwork connection.                                        | pipe        |
| DWDMTrailPipe      | This entity is used to model association<br>between parent and child subnetwork<br>connection. | pipe        |

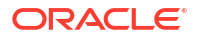

#### Table 2-8 (Cont.) Model: DWDM\_Logical\_Assimilation\_Cartridge

| Name                 | Description                                          | Entity Type |
|----------------------|------------------------------------------------------|-------------|
| DWDMTerminationPoint | This entity is used to model Pipe termination point. | pipetp      |

#### Table 2-9 Processor

| Name                        | Description                                                        | Owner Action                            | Imported Action |
|-----------------------------|--------------------------------------------------------------------|-----------------------------------------|-----------------|
| WDM Pipe Discrepancy Filter | This processor is used to<br>filter discrepancy on DWDM<br>layers. | DWDM_Logical_Assimilation<br>_Cartridge | NA              |
| Discrepancy Detector        | This processor is used to detect discrepancy                       | NI_SDK                                  | NI_SDK          |

### Action: Reconcile WDM Services

For this action, the lable is **Reconcile WDM Services to UIM**, result source is **Discover WDM Services (Services)** and type is **Normal**.

#### Table 2-10 Model: DWDM\_Logical\_Assimilation\_Cartridge

| Name                 | Description                                                                              | Entity Type |
|----------------------|------------------------------------------------------------------------------------------|-------------|
| DWDMTrailPipe        | This entity is used to model association between parent and child subnetwork connection. | pipe        |
| DWDMTerminationPoint | This entity is used to model Pipe termination point.                                     | pipetp      |
| DWDMOTUPipe          | This entity is used to model OTU subnetwork connection.                                  | pipe        |
| DWDMOTSPipe          | This entity is used to model OTS subnetwork connection.                                  | pipe        |
| DWDMOMSPipe          | This entity is used to model OMS subnetwork connection.                                  | pipe        |
| DWDMODUPipe          | This entity is used to model ODU subnetwork connection.                                  | pipe        |
| DWDMClientPipe       | This entity is used to model Client subnetwork connection.                               | pipe        |
| DWDM_Optical_Fiber   | This entity is used to model OCH subnetwork connection.                                  | pipe        |
| DWDM_Fiber_Channel   | This entity is used to model OCH subnetwork connection.                                  | pipe        |

#### Table 2-11 Processor

| Name                      | Description                                    | Owner Action                            | Imported Action |
|---------------------------|------------------------------------------------|-----------------------------------------|-----------------|
| WDMReconcilationDispatche | This processor is used to resolve discrepancy. | DWDM_Logical_Assimilation<br>_Cartridge | NA              |

#### Table 2-11 (Cont.) Processor

| Name                         | Description                                                        | Owner Action                            | Imported Action |
|------------------------------|--------------------------------------------------------------------|-----------------------------------------|-----------------|
| WDMReconciliationInitializer | This processor is used to<br>initialize discrepancy<br>resolution. | DWDM_Logical_Assimilation<br>_Cartridge | NA              |

#### Groom Support for DWDM

Grooming a DWDM connectivity is changing the design path of a connectivity by either changing segment's channel within a facility or to a channel from different facility. For example, when you groom a ODU4 connectivity, you change the OTU channel within same OTU facility or to a OTU channel from different OTU facility.

The groom feature can also be used for:

- Reallocating bandwidth to ensure optimal usage
- Consolidating traffic to make better use of high-capacity links
- Upgrading equipment with newer, more capable devices

Grooming frequently happens due to network modifications that introduce new routes or render existing ones less effective. For example, the addition of new devices to a network might cause existing routes to have unacceptable number of hops. Planning and management procedures identify such scenarios and recommend more efficient routing adjustments through grooming. For more information, see "Maintaining Channelized Connectivity and Network Resources" in *UIM Concepts Guide*.

UIM exposes a Groom API via the REST protocol. Network Integrity identifies design path discrepancies for each connectivity rider, triggering a groom request and calling UIM's Groom endpoint. Upon receiving the groom request, UIM promptly acknowledges it with a 202 response and processes it in the background. Network Integrity then regularly checks UIM for a Groom response and addresses the discrepancies accordingly.

For more information on how to invoke Groom REST APIs, see *REST API for Unified Inventory Management*.

A default API is introduced within the DiscrepancyHandler interface of the UIM\_Integration\_Cartridge, which takes collections of discrepancies (such as attribute mismatches, missing or extra pipe segments) and the reference pipe entity (either trails or tunnels) as inputs, as shown below. You can use reconciliation handler classes to override this API.

Groom can be used by modifying the necessary segments, or changing channel(s) within existing segments.

#### The input to the API is passed from the

oracle.communications.integrity.uim.resolutionprocessors.base.BaseResolutionElement class within the UIM\_Integration\_Cartridge. This class has the logic to group discrepancies respective to the attribute mismatches, missing or extra entities, and reference root entities for each result group.

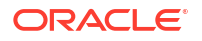

The

oracle.communications.integrity.dwdm.logical.assimilation.service.handler.DWDMLogicalEntity PipeDiscrepancyHandler OOB reconciliation handler has the logic to groom DWDM layers.

#### Rehome Support for DWDM

When you rehome a connectivity, you alter one of its endpoints. This action may be necessary for load balancing purposes or due to the removal or replacement of devices and interfaces. For more information, see "Maintaining Channelized Connectivity and Network Resources" in *UIM Concepts Guide*.

The rehome feature can also be used for:

- Moving customer connections to different network nodes to improve service quality
- Physical moving network devices to different location
- · Switching network services from one provider to another
- Shifting network resources, such as IP addresses or bandwidth, to different parts of the network.

Rehoming a facility requires changes to the termination of the facility itself and to any channels it provides. Channels are re-terminated on sub-device interfaces provided by the new device interface on which the facility is terminated.

UIM exposes a Rehome API over REST protocol. Network Integrity detects such port change discrepancies for each connectivity facility and generates a Rehome request and invokes Rehome endpoint of UIM. Upon receiving the rehome request, UIM immediately acknowledges with a 202 response and processes it in the background. Network Integrity then regularly checks UIM for a Rehome response and addresses the discrepancies accordingly.

For more information on how to invoke Rehome REST APIs, see REST API for Unified Inventory Management.

A default API is introduced within the DiscrepancyHandler interface of the UIM\_Integration\_Cartridge, which takes a collection of discrepancies (such as missing or extra pipe or PTP entities) as input, as shown below. The design path can be modified by making device changes or termination point changes on one side.

```
public default void handleDiscrepancyRehome(DisDiscrepancy missingEntity, DisDiscrepancy
extrEntity) {
}
```

The input to the API is passed from the

oracle.communications.integrity.uim.resolutionprocessors.base.BaseResolutionElement class within the UIM\_Integration\_Cartridge. This class has the logic to group discrepancies respective to the missing or extra entities for each result group.

#### The

oracle.communications.integrity.dwdm.logical.assimilation.service.handler.PipeTerminationPoin tHandler OOB reconciliation handler has the logic to rehome DWDM layers.

### Using the Cartridge

This section provides instructions for using the Oracle Communications Network Integrity DWDM Logical Assimilation cartridge in Network Integrity.

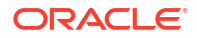

### Configuring Import System in NI

To configure Import System in NI:

- 1. Open Manage Import System in NI.
- 2. Under Import System Details, enter the following:
  - a. Enter Name as Import.
  - b. Enter the required address.
  - c. Enter your User Name and Password.
- 3. Press Enter from your keyboard. The Import System is configured in NI.
- 4. Verify using the Webservice test URL:

http://<ip>:<port>/NI Uim/NI UimHTTP

#### Run DWDM Import Scan

To run the DWDM Import scan:

- 1. Go to the Manage Scan page in NI.
- 2. Click Create Scan.
- 3. On the Create Scan page provide following:
  - Name: Name of the scan.
  - Enabled: Select to run the scan.
  - Scan Action: Select Import WDM Services from UIM.
- 4. Under Scan Action Parameters, select Scan Parameter Group as WDM Service Parameters for WDM Service Parameters and provide the corresponding parameters.
- 5. Under Scan Action Parameters, select Scan Parameter Group as Parallel Process Parameters for Parallel Process Parameters and provide the corresponding parameters.

#### Note:

By default, **Parallel Process** is enabled along with the thread count configured at time of NI installation.

- 6. Click Save and Close.
- 7. Run the Import scan. The scan results appear.

#### Detecting Discrepancy between DWDM Discovered and Imported Data

To detect discrepancy between DWDM discovered and imported data:

- 1. Open Manage Scans.
- 2. From the list of scans, select the required DWDM Discovery scan.

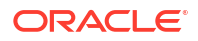

- 3. Click Edit.
- 4. Under the **General** tab, select **Detect Discrepancies**.
- 5. Run the scan. The scan results appear.
- 6. Click Review Discrepancies.

The Review Discrepancies page appears as shown in the following figures.

| sks                   | Rev  | view Discrep               | Dancies @                         |             |              |                          |                |                             |                       |        |            |             |          |                      |            |             |                     |
|-----------------------|------|----------------------------|-----------------------------------|-------------|--------------|--------------------------|----------------|-----------------------------|-----------------------|--------|------------|-------------|----------|----------------------|------------|-------------|---------------------|
| teview Discrepancies  | ▶ \$ | Search @                   | - Charlepuncter                   |             |              |                          |                |                             |                       |        |            |             |          |                      | Advanced s | aved Search | Search              |
| splay Scan Results    | Sea  | Search Results @           |                                   |             |              |                          |                |                             |                       |        |            |             |          |                      |            |             |                     |
| ana Tans              | Act  | ions + View +              | Submit                            | Refresh Se  | lect All 🛛 👸 | Download                 | Detacl         | h                           |                       |        |            |             |          |                      |            |             |                     |
| nage Blackout Windows |      | Scan Result<br>Detail Name | Scan Result<br>Detail<br>Category | Entity Name | Entity Type  | Entity Attr<br>Relations | ibute /<br>hip | Discovery Value /<br>Entity | Import Value / Entity | Custom | Туре       | Severity    | Priority | Resolution<br>Action | Status     | Owner       | Discover,<br>Source |
| ge Import System      | Þ    | Clients                    | Services                          | Clients     | Group        |                          |                | Clients (Group)             |                       |        | 🔐 Enšty +  | I Critical  |          |                      |            |             |                     |
|                       | •    | осн                        | Services                          | OCH         | Group        |                          |                | OCH (Group)                 |                       |        | 🔐 Entity + | J≣ Critical |          |                      |            |             |                     |
|                       |      |                            |                                   |             |              |                          |                |                             |                       |        |            |             |          |                      |            |             |                     |
| ks                    |      |                            |                                   |             |              |                          |                |                             |                       |        |            |             |          |                      |            |             |                     |
| Provide State         |      |                            |                                   |             |              |                          |                |                             |                       |        |            |             |          |                      |            |             |                     |

|                                                                                                    |                                                                                                    |                                                                                                    |                                                                                                    |                                                                                                    |                                                                                                    |                                                                                  |              |                                                                                                    |                                                                                                    |                                                                                                    |             |       | Ag                                                         | vanced Saved Se                                                                                                    | arch Search                                                                                                    |
|----------------------------------------------------------------------------------------------------|----------------------------------------------------------------------------------------------------|----------------------------------------------------------------------------------------------------|----------------------------------------------------------------------------------------------------|----------------------------------------------------------------------------------------------------|----------------------------------------------------------------------------------------------------|----------------------------------------------------------------------------------|--------------|----------------------------------------------------------------------------------------------------|----------------------------------------------------------------------------------------------------|----------------------------------------------------------------------------------------------------|-------------|-------|------------------------------------------------------------|----------------------------------------------------------------------------------------------------|----------------------------------------------------------------------------------------------------|
| Search Ø                                                                                                    |                                                                                                    |                                                                                                    |                                                                                                    |                                                                                                    |                                                                                                    |                                                                                  |              |                                                                                                    |                                                                                                    |                                                                                                    |             |       |                                                            |                                                                                                    |                                                                                                    |
| earch Results 🔞                                                                                                    |                                                                                                    |                                                                                                    |                                                                                                    |                                                                                                    |                                                                                                    |                                                                                  |              |                                                                                                    |                                                                                                    |                                                                                                    |             |       |                                                            |                                                                                                    |                                                                                                    |
| Actions v View v                                                                                                    | Submit 🚷 Refresh                                                                                                    | Select All                                                                                                    | >>                                                                                                    | Detach                                                                                                    |                                                                                                    |                                                                                  |              |                                                                                                    |                                                                                                    |                                                                                                    |             |       |                                                            |                                                                                                    |                                                                                                    |
| Scan Result                                                                                                    | Scan Result                                                                                                    |                                                                                                    | Entity Attr                                                                                                    | ibute /                                                                                                    | Discovery Value /                                                                                                    |                                                                                  | -            | -                                                                                                    |                                                                                                    |                                                                                                    | Resolu      | tion  |                                                            |                                                                                                    | Disco                                                                                                    |
| Datail Nama                                                                                                    | Detail Entity N                                                                                                    | ame Entity Type                                                                                                    | Delational                                                                                                    | in the second second se                                                                                                    | Entite.                                                                                                    | Import Value / Entity                                                            | Custom       | Туре                                                                                                    | Severity                                                                                                    | Priority                                                                                                    | Action      | uon   | Status                                                     | Own                                                                                                    | er Contal                                                                                                    |
| Rows selected 1 Co                                                                                                    | numns Hidden 1                                                                                                    |                                                                                                    |                                                                                                    |                                                                                                    |                                                                                                    |                                                                                  |              |                                                                                                    |                                                                                                    |                                                                                                    |             |       |                                                            |                                                                                                    | Total                                                                                                    |
| ntity Tree for: Clie                                                                                                    | ents (Services) 🙆                                                                                                    |                                                                                                    |                                                                                                    |                                                                                                    |                                                                                                    |                                                                                  |              |                                                                                                    |                                                                                                    |                                                                                                    |             |       | Scan Result (                                              | 2                                                                                                    |                                                                                                    |
| View 👻 🔐                                                                                                    | Detach                                                                                                    |                                                                                                    |                                                                                                    |                                                                                                    |                                                                                                    |                                                                                  |              |                                                                                                    |                                                                                                    |                                                                                                    |             |       |                                                            | Scan Action                                                                                                    | Discover WDM                                                                                                    |
| Entity Type                                                                                                    | Entity Name                                                                                                    |                                                                                                    |                                                                                                    |                                                                                                    |                                                                                                    |                                                                                  | P            | esence                                                                                                    | Tot I                                                                                                    |                                                                                                    | n ⊒w        |       |                                                            | Scan Type                                                                                                    | Discovery                                                                                                    |
| iroup                                                                                                    | ⊿ IE Clients                                                                                                    |                                                                                                    |                                                                                                    |                                                                                                    |                                                                                                    |                                                                                  | D            | iscovery                                                                                                    | 1(1 1                                                                                                    |                                                                                                    |             |       |                                                            | Source                                                                                                    | DWDW DISCOM                                                                                                    |
| WDMClient                                                                                                    | .a DWDM1                                                                                                    | _AB_RJKT_SVLIK_MO                                                                                                    | 3_M_X_HD98                                                                                                    | C01-AB_LMBE                                                                                                    | _LMBDI_B01_M_X_HD                                                                                                    | 98C01-Client-4449143                                                             | D            | iscovery                                                                                                    |                                                                                                    |                                                                                                    |             |       |                                                            | Scan Start Time                                                                                                    | 3 minutes ago                                                                                                    |
| rail Path                                                                                                    | ⊿ PRI                                                                                                    | IARY                                                                                                    |                                                                                                    |                                                                                                    |                                                                                                    |                                                                                  | D            | iscovery                                                                                                    |                                                                                                    |                                                                                                    |             |       |                                                            | Scan Duration                                                                                                    | 5 seconds                                                                                                    |
| DUPipe                                                                                                    | 4                                                                                                    | DWDM1_AB_LMBD_L                                                                                                    | MBDI_B01_M                                                                                                    | _X_HD98C01-                                                                                                    | AB_RJKT_SVLIK_M03_I                                                                                                   | N_X_HD98C01-ODUflex-444335                                                       | 4 D          | iscovery                                                                                                    |                                                                                                    |                                                                                                    |             | •     | Discrepancy Deb                                            | ection Start Time                                                                                                    | 3 minutes ago                                                                                                    |
| rail Path                                                                                                    | -                                                                                                    | PRIMARY                                                                                                    |                                                                                                    |                                                                                                    |                                                                                                    |                                                                                  | D            | iscovery                                                                                                    |                                                                                                    |                                                                                                    |             |       | Discrepancy De                                             | etection Duration                                                                                                    | 1 seconds                                                                                                    |
| DUPipe                                                                                                    |                                                                                                    | A DWDM1_AB                                                                                                    | _RJKT_SVLIK_                                                                                                    | M03_M_X_HE                                                                                                    | 098C01-AB_LMBD_LMB                                                                                                    | DI_B01_M_X_HD98C01-ODU4-                                                         | L D          | iscovery                                                                                                    |                                                                                                    |                                                                                                    |             |       |                                                            |                                                                                                    |                                                                                                    |
| an r'ath                                                                                                    |                                                                                                    | ⊿ PRIMAR                                                                                                    |                                                                                                    | T SVI IK HAS                                                                                                    | M Y HD00C01 AD LA                                                                                                    |                                                                                  | D            | iscovery                                                                                                    |                                                                                                    |                                                                                                    |             |       |                                                            |                                                                                                    |                                                                                                    |
| /DMTn                                                                                                    |                                                                                                    | P DWI                                                                                                    | 2024-01-10T3                                                                                                    | 2:45:19 901/4                                                                                                    | _m_A_nDaacon-AB_LN                                                                                                    | PDC_CHIDDI_DVI_M_A_HD98C                                                         | , D          | iscovery                                                                                                    |                                                                                                    |                                                                                                    |             |       |                                                            |                                                                                                    |                                                                                                    |
| /DMTp                                                                                                    |                                                                                                    | DWDM1                                                                                                    | 2024-01-1012                                                                                                    | 2:45:19.902/5                                                                                                    | ptp                                                                                                    |                                                                                  | D            | iscovery                                                                                                    |                                                                                                    |                                                                                                    |             |       |                                                            |                                                                                                    |                                                                                                    |
|                                                                                                    |                                                                                                    |                                                                                                    |                                                                                                    |                                                                                                    |                                                                                                    |                                                                                  | _            |                                                                                                    |                                                                                                    |                                                                                                    |             | *     |                                                            |                                                                                                    |                                                                                                    |
| 5 NOLWOIN IIIU                                                                                                    | оунту                                                                                                    |                                                                                                    | Name<br>WaveLength                                                                                                    | DWD                                                                                                    | /1_AB_RJKT_SVLIK_M                                                                                                    | 33_M_X_HD98C01-AB_LMBD_L                                                         | MBDI_B01_M_X | _HD98C01-OTI                                                                                                    | U4-4302636                                                                                                    |                                                                                                    |             |       |                                                            |                                                                                                    | e coyou .                                                                                                    |
| In HELIVOIR HILL<br>Ieview Discrep<br>⊳ Search @<br>earch Results @<br>Actions ▼ View ▼                                                                                                    | Submit Refrest                                                                                                    | Select All                                                                                                    | Name<br>WaveLength                                                                                                    | DwDM                                                                                                    | M_AB_RIKT_SVLIK_M                                                                                                    | 93_M_X_HD98C01-AB_LMBD_L                                                         | MBDL_B01_M_X | _HD98C01-OTI                                                                                                    | U4-4302636                                                                                                    |                                                                                                    |             |       | •                                                          | dvanced Saved 5                                                                                                    | iearch Search                                                                                                    |
| IS INCLIVENT III III<br>Review Discrept<br>Search @<br>earch Results @<br>Actions = View =<br>Scan Result                                                                                                    | Submit & Refrest                                                                                                    | Select All                                                                                                    | Name<br>WaveLength                                                                                                    | DWDM                                                                                                    | A1_AB_RUKT_SVLIK_MA                                                                                                   | 33_M_X_H098C01-A8_LMBD_L                                                         | MBDL_801_M_X | _HD98C01-OTI                                                                                                    | U4-4302636                                                                                                    | Drivet                                                                                                    | Reso        | ution | Status                                                     | dvanced Saved S                                                                                                    | iearch Search                                                                                                    |
| In the work in the work in the                                                                                                    | Submit Refrest<br>Submit Refrest<br>Scon Result<br>Entitle                                                                                                    | Select All                                                                                                    | Name<br>WaveLength<br>>>><br>Entity Att                                                                                                    | DWDM                                                                                                    | A1_AB_RUKT_SVLIK_MA                                                                                                   | Import Value / Entity                                                            | MBDL_801_M_X | LHD98C01-OTI                                                                                                    | U4-4302636                                                                                                    | Driority                                                                                                    | Reso        | ution | A<br>Status                                                | dvanced Saved S                                                                                                    | iearch Search                                                                                                    |
| Is the work in the view of the view of the                                                                                                    | Submit & Refress                                                                                                    | Select All                                                                                                    | Name<br>WaveLength<br>XaveLength<br>WaveLength<br>WaveLength                                                                                       | DwDM                                                                                                    | h<br>Discovery Value /                                                                                                | 33_M_X_H088C01-AB_LMBD_L                                                         | MBDL_801_M_X | _HD98C01-OTI                                                                                                    | Sourcity.                                                                                                    | Driorin                                                                                                    | Reso        | ution | A<br>Statue                                                | dvanced Saved S                                                                                                    | iearch Search                                                                                                    |
| In the two in the<br>eview Discrept<br>> Search @<br>earch Results @<br>Actions = View =<br>Scan Result<br>Rows Selected 1 Continue for COC<br>ntity There for COC                                                                                                    | Submit Refress<br>Submit Refress<br>Scan Result Easting<br>Toward<br>Columns Helden 1<br>CH (Services) @                                                                                                    | Select All                                                                                                    | Name<br>WaveLength<br>WaveLength                                                                                                    | DwDM                                                                                                    | h<br>Discovery Value /                                                                                                | InHOBECO1-AB_LMED_L                                                              | MBDL_B01_M_X | Tunn                                                                                                    | Sourcity                                                                                                    | Driorit                                                                                                    | Reso        | ution | A<br>Statue<br>Scan Result                                 | dvanced Saved 3                                                                                                    | iearch Search<br>Discour United                                                                                                    |
| In televior n in tri<br>eview Discrep:<br>> Search @<br>earch Results @<br>Actions ▼ View ▼<br>Scan Result<br>Rows Selected 1 Cc<br>ntity Tree for: OC<br>View ▼ ♂ ♀ ♀                                                                                                    | Submit Refress<br>Scan Result<br>Downt Columns Hidden 1<br>CH (Services) @<br>Detach                                                                                                    | Select All                                                                                                    | Name<br>WaveLength                                                                                                    | Dwow                                                                                                    | h<br>Discovery Value /                                                                                                | Import Value / Entite                                                            | MBDL_B01_M_X | Tune                                                                                                    | Sourceity.                                                                                                    | Driority                                                                                                    | Reso        | ution | A<br>Statue<br>Scan Result                                 | dvanced Saved ;<br>out<br>Scan Action<br>Scan Trop                                                                                                    | iearch Search<br>Discover WDI<br>Discovery                                                                                                    |
| In technologies in technologies in technologi                                                                                                    | Submit Refrest<br>Scan Result<br>Centre<br>Olumns Hidden 1<br>CH (Services)<br>Entity Name                                                                                                    | Select All                                                                                                    | Name<br>WaveLength<br>Sector                                                                                                    | DWOM                                                                                                    | h<br>Discovery Value /                                                                                                | Immont Volue / Emilie                                                            | Custom       | Presence                                                                                                    | Sourceine.                                                                                                    | Driadh<br>or II: The State of State of Sta | Reso<br>≅ m | ution | A<br>Statue<br>Scan Result                                 | dvanced Saved 3                                                                                                    | iearch Search<br>Disco<br>Discovery<br>Discovery<br>Discovery<br>Discovery<br>Discovery                                                                                                    |
| In terms of the terms of the terms of terms of terms                                                                                                    | Submit Refease<br>Submit Refease<br>Scan Result Easting<br>Outmans Hilden 1<br>CCH (Services) @<br>CCH Services) @<br>CCH Services) @                                                                                                    | Select All                                                                                                    | Name<br>WaveLength                                                                                                    | DWDM                                                                                                    | h<br>Discovery Value /                                                                                                | Import Value / Entity                                                            | MBDL_B01_M_X | Tune<br>Presence<br>Discovery                                                                                                    | Souority.                                                                                                    | Driedh<br>ol 12 The State                                                                                                    | Reso<br>≅ m | ution | Scance Scan                                                | dvanced Saved 5<br>or 5<br>Scan Action<br>Scan Type<br>Name<br>Source                                                                                                    | earch Search<br>Discovery<br>Discovery<br>DWDM Disco                                                                                                    |
| In the constant of the constant of the constan                                                                                                    | Submit @ Refress<br>Submit @ Refress<br>Social Result<br>Powell<br>CH (Services) @<br>CH (Services) @<br>Entity Name<br>= och<br>= och<br>= ovch                                                                                                    | SelectAl                                                                                                    | Name<br>WaveLength<br>Sector                                                                                                    | DWOM                                                                                                    | H_AB_RUKT_SVLIK_M<br>D<br>Discovery Value /<br>D_LMBDL_B01_M_X_HE                                                     | 33_M_X_H088C01-AB_LMBD_L                                                         | Custom       | Presence<br>Discovery                                                                                                    | Coursine                                                                                                    | Driedth<br>of IE M                                                                                                    | Reso<br>m   | ution | A<br>Status<br>Scan Result                                 | dvanced Saved 3                                                                                                    | earch Search<br>Discover WDI<br>Discovery<br>DWDM Disco                                                                                                    |
| In teleview Discrep:<br>► Search @<br>■ Scarch @<br>■ Scarc                                                                                                  | Submit R Refress<br>Scan Result Easting<br>North CH (Services) @<br>CH (Services) @<br>CH                                                                                                    | Select All<br>Jama Entity Tuno                                                                                                    | Name<br>WaveLength<br>>><br>Entity Atr                                                                                                    | DWDM                                                                                                    | h<br>Discovery Value /                                                                                                | 33_M_X_H080C01-AB_LMED_L<br>Immort Value / Entity<br>2990C01-OCh-4302832         | Custom       | Presence<br>Discovery<br>Discovery                                                                                                    | Souorine                                                                                                    | Drianith<br>Di II = M                                                                                                    | Reso<br>m   | ution | A<br>Scence<br>Scan Result                                 | dvanced Saved st<br>Saved st<br>Scan Action<br>Scan Type<br>Name<br>Scan Type<br>Scan Start Time<br>Scan Start Time                                                                                                    | earch Search<br>Discover WDI<br>Discovery WDI<br>Discovery<br>DWDM Disco<br>4 minutes ago<br>5 seconds                                                                                                    |
| In the second second se                                                                                                    | Submit Refession<br>Submit Refession<br>Scan Besuit<br>Control CH (Services) C<br>CH (Services) C<br>C<br>CH (Services) C<br>C<br>CH (Services) C<br>C<br>CH (Services) C<br>C<br>C<br>C<br>C<br>C<br>C<br>C<br>C<br>C<br>C<br>C<br>C<br>C<br>C<br>C<br>C<br>C<br>C                                                                                                    | Select All<br>Jama Entity, Tuno<br>LAB, F.H.T. SVI, H., M<br>MARY<br>UWWM HER-2021                                                                                                    | Name<br>WaveLength<br>S<br>Entity Att<br>03_M_X_HD9I                                                                                               | DWDM                                                                                                    | h<br>Discovery Value /<br>D_LMBDL_801_M_X_HC                                                                          | 33_M_X_H098C01-A8_LMBD_L<br>Immont Values / Entity<br>988C01-OCh-4302832         | MBDL_B01_M_X | Presence<br>Discovery<br>Discovery<br>Discovery                                                                                                    | Souverine.                                                                                                    | Drianith<br>Di III M                                                                                                    | Reso<br>m   | ution | Cratue<br>Scan Result<br>Discrepancy De                    | dvanced Saved 1<br>dvanced Saved 1<br>Saved 1<br>Saved | iearch Search<br>Discovery<br>DWDM Discovery<br>DWDM Discovery<br>DWDM Discovery<br>A minutes apo<br>4 minutes apo<br>4 minutes apo                                                                                                    |
| S I TECHTOIN III TE<br>sview Discrep:<br>Search @<br>barch Results @<br>ctotors = Versesult<br>Scan Result<br>Scan Result                                                                                                    | Submit Parkets<br>Submit Parkets<br>Scan Result Easthed<br>Domail CH (Service) @<br>CH (Service) @<br>CH (Servi                                                                                                    | Select All LAB_RJKT_SVLIK_M MARY DVDIM_NE(9-202) PRIMATY                                                                                                    | Name<br>WaveLength<br>Sentity Att<br>03_M_X_HD9(<br>AB_RJKT_S)                                                                                     | DWDM                                                                                                    | h<br>D_LMBDL_B01_M_X_H<br>U_H088001-OMS-54999                                                                         | 33_M_X_H086C01-AB_LMED_L<br>Immont Value / Ensite<br>298C01-OCh-4302832          |              | Presence<br>Discovery<br>Discovery<br>Discovery                                                                                                    | Courrier.                                                                                                    |                                                                                                    | Reso        | ution | Costure<br>Scan Result<br>Discrepancy De<br>Discrepancy De | dvanced Saved 3<br>dvanced Saved 3<br>Scan Action<br>Scan Type<br>Source<br>Scan Start Time<br>Scan Start Time<br>Scan Start Time<br>Scan Start Time<br>Scan Start Time<br>Scan Start Time                                                                                                    | earch Search<br>Discover WDP<br>Discover WDP<br>Discovery<br>DWDM Disco<br>4 minutes age<br>5 seconds<br>4 minutes age<br>1 seconds                                                                                                    |
| so treatmont in the     so treatmont in the     sector with     sector with     sector with     sector with     sector with     the     sector with     the     sector with     the     sector with     the     sector with     the     sector with     sector with     sector     sector with     sector     sector with                                                                                                    | Submit @ Refrest<br>Scan Result Earthunk<br>Detail Earthunk<br>CH (Services) @<br>CH CH (Services) @<br>CH OCH                                                                                                    | Select All<br>Jamos Entites Tuno<br>J.AB, RJKT_SYLIK,M<br>MARY<br>DVDMM1_VEG_30827<br>DVDMM1_VEG_30827                                                                                                    | Name<br>WaveLength<br>WaveLength<br>>>><br>Entity Att<br>03_M_X_HD94<br>-AB_RJKT_\$1<br>1-107224:519                                               | DWDM                                                                                                    | h<br>Discovery Value /<br>D_LMBDI_B01_M_X_HC                                                                          | 33_M_X_H080C01-AB_LMED_L<br>kmnort Value, / Emilia<br>986C01-0Ch-4302632         |              | Presence<br>Discovery<br>Discovery<br>Discovery<br>Discovery<br>Discovery<br>Discovery<br>Discovery                                                                                                    | Country<br>Country<br>Countr |                                                                                                    | Reso        | ution | Scance Scance Discrepancy De Discrepancy I                 | dvanced Saved 3<br>Scan Action<br>Scan Type<br>Name<br>Scan Duration<br>Scan Duration<br>Steritorio Start Time<br>Setection Duration                                                                                                    | iearch Search<br>Discovery<br>DWDM Discovery<br>DWDM Discovery<br>a minutes ago<br>4 minutes ago<br>1 seconds                                                                                                    |
| IS I RELEVICIA III III<br>eview Discreps<br>: Search @<br>Colors v Ver v<br>Scan Result @<br>Colors v Ver v<br>Scan Result @<br>Colors v Ver v<br>Scan Result @<br>Color v Ver v<br>Scan Result @<br>Color | Submit Refrest<br>Scan Retrest<br>Scan Retrest<br>Scan Retrest<br>CH (Services) @<br>CH (Services) @<br>CH (Serv                                                                                                    | Select All<br>Amma Entity Tuno<br>(AB, FJKT, SVUK, M<br>MARY<br>DWOM1_NEQ3-082)<br>PHIMARY<br>DWOM1_2024-0<br>DWOM1_2024-0                                                                                                    | Name<br>Ward, angth<br>Ward, angth<br>No. 1997<br>Bridly Att<br>1997<br>AB, RMT, 2017<br>1997<br>1997<br>1997<br>1997<br>1997<br>1997<br>1997<br>1 | DVIDA<br>E Detaci<br>Acti-AB_LMB<br>Acti-AB_LMB<br>S2012-Apt                                                                                                    | 11_AB_RUKT_SVLIK_M                                                                                                    | 33_M_X_H098C01-A8_LMED_L<br>Immort Value ( Emtine<br>998C01-0Ch-4302832          |              | Presence<br>Discovery<br>Discovery<br>Discovery<br>Discovery<br>Discovery<br>Discovery<br>Discovery<br>Discovery<br>Discovery                                                                                                    | Counseller<br>Counseller<br>Counseller                                                                                                    | Driadh<br>bi 15 m                                                                                                    | Reso        | ution | A<br>Scance<br>Discrepancy De<br>Discrepancy [             | dvanced Saved st<br>dvanced Saved st<br>Scan Action<br>Scan Tyrep<br>Name<br>Scan Durstion<br>Scan Durstion<br>Scan Durstion                                                                                                    | earch Search<br>Tota<br>Discover WDP<br>Discovery<br>DWDM Disco<br>4 minutes ago<br>5 seconds<br>4 minutes ago<br>1 seconds                                                                                                    |
| Iso Indexection III III<br>evelow Discrepsion<br>search Results @<br>barch Results @<br>scance Results @<br>scance Results @<br>scan                                                                                                    | Submit Refeest<br>Scan Result<br>Detections Pilot<br>CH (Services)<br>CH Services CH<br>Detection<br>CH Services CH<br>Services CH<br>Ser | Select All           LAB_RUKT_SVUR_M           LAB_RUKT_SVUR_M           MMARY           DWDMH_12024-0           DWDM1_2024-0           DWDM1_2024-0           DWDM1_2024-0                                                                                                    | Name<br>Wither Angle<br>>>><br>Entity Att<br>1-10722-45-10                                                                                         | DVID#<br>D Detacl<br>2001-AB_LIMB<br>2001-AB_LIMB<br>2002-4/pp<br>930025/pp<br>930025/pp<br>U_H065001-                                                                                                    | h         Discovery Value /           D_LM8DI_801_M_X_HC           U_HD88001-0MS-54999           NE(9-2082)-0MS-54999 | 33_M_X_H080C01-AB_LMBD_L<br>Invect Value / Entite<br>980C01-OCh-4302832          |              | Presence<br>Discovery<br>Discovery<br>Discovery<br>Discovery<br>Discovery<br>Discovery<br>Discovery                                                                                                    | Country (                                                                                                    |                                                                                                    | Reso        | ution | Cratue<br>Scan Result<br>Discrepancy De<br>Discrepancy (   | dvanced Saved s<br>dvanced Saved s<br>Saved s<br>Saved | Handle Search<br>Discover VD<br>Discover VD<br>DVDM Discovery<br>DVDM Discovery<br>A finished seconds                                                                                                    |
| Is received in the event bisses in the event of the intervention of the event of the event of th                                                                                                    | Submit Parkets<br>Submit Parkets<br>Scan Result Easthard<br>CH (Services) @<br>CH (Services) @<br>CH (Service                                                                                                    | Select All           Image: Ending Trans           LAB_RJIKT_SYLIK_M           MMARY           DWDMM_INE(P-2002)           PRIMARY           DWDM1_VE(P-2002)           DWDM1_VE(P-2002) <td>Name<br/>Wanet.ength<br/>Wanet.ength<br/>&gt;&gt;<br/>Entry An<br/>1-10122-45-19<br/>1-10122-45-19<br/>1-10122-45-19</td> <td>DWDM<br/>DWDM<br/>D Detacl<br/>SCO1-AB_LMB<br/>SCO1-AB_LMB<br/>SCO1-AB_L</td> <td>H_AB_RUKT_SVLIK_M</td> <td>33_M_X_H088C01-AB_LMBD_L<br/>Immont Value / Ensite<br/>998C01-OCh-4302632</td> <td></td> <td>Presence<br/>Discovery<br/>Discovery<br/>Discovery<br/>Discovery<br/>Discovery<br/>Discovery<br/>Discovery<br/>Discovery</td> <td>Country 1</td> <td></td> <td>Reso</td> <td>ution</td> <td>A<br/>Scan Result<br/>Discrepancy D<br/>Discrepancy I</td> <td>dvanced Saved 3<br/>Scan Action<br/>Scan Type<br/>Name<br/>Scan Duration<br/>Scan Star Time<br/>Scan Star Time<br/>Scan Star Time<br/>Scan Star Time</td> <td>earch Search<br/>Toto<br/>Discover WDD<br/>Ducover WDD<br/>DVDM Discover<br/>2 seconds</td> | Name<br>Wanet.ength<br>Wanet.ength<br>>><br>Entry An<br>1-10122-45-19<br>1-10122-45-19<br>1-10122-45-19                                            | DWDM<br>DWDM<br>D Detacl<br>SCO1-AB_LMB<br>SCO1-AB_LMB<br>SCO1-AB_L                                                                                                    | H_AB_RUKT_SVLIK_M                                                                                                    | 33_M_X_H088C01-AB_LMBD_L<br>Immont Value / Ensite<br>998C01-OCh-4302632          |              | Presence<br>Discovery<br>Discovery<br>Discovery<br>Discovery<br>Discovery<br>Discovery<br>Discovery<br>Discovery                                                                                                    | Country 1                                                                                                    |                                                                                                    | Reso        | ution | A<br>Scan Result<br>Discrepancy D<br>Discrepancy I         | dvanced Saved 3<br>Scan Action<br>Scan Type<br>Name<br>Scan Duration<br>Scan Star Time<br>Scan Star Time<br>Scan Star Time<br>Scan Star Time                                                                                                    | earch Search<br>Toto<br>Discover WDD<br>Ducover WDD<br>DVDM Discover<br>2 seconds                                                                                                    |
| IS INCLUDENT. III INCLUDENT INTERNATIONAL III INCLUDENT INCLUDENT                                                                                                    | Submit & Refress<br>Scan Result Eastern<br>North & Refress<br>Scan Result Eastern<br>CH (Services) @<br>CH (Services) @<br>CH (S                                                                                                    | Select All           Jama         Entity Tuno           Jama         Entity Tuno           Jama         Entity Tuno           Jama         Phila           Jama         Phila           Jama         Phila           Jama         Phila           Jama         Phila           Jama         Phila           Jama         Phila           Jama         Phila           Jama         Phila           Jama         Phila                                                                                                    | Name<br>Warksouth<br>>><br>Endty Au<br>0.1 M_X_H09<br>AB_RAKT_S1<br>1-107224519<br>1-107224519                                                     | DVID#<br>DVID#<br>2001-AB_LMM<br>2002-4000<br>2002-4000<br>2002-4000<br>2002-4000<br>3002-5000<br>3002-5000<br>3002-5000<br>3002-6000<br>3002-60000<br>3000<br>3000<br>3000<br>3000<br>3000<br>3000<br>30                                                                                                    | M_AB_RUKT_SVLIK_M                                                                                                    | 33_M_X_H080C01-AB_LMED_L<br>Immonet Velson / Emsteu-<br>988C01-OCh-4302632<br>11 |              | Presence<br>Discovery<br>Discovery<br>Discovery<br>Discovery<br>Discovery<br>Discovery<br>Discovery<br>Discovery<br>Discovery<br>Discovery<br>Discovery<br>Discovery<br>Discovery                                                                                                    | Counting                                                                                                    | Driacin<br>ti C M                                                                                                    | Resol       | ution | Scan Result<br>Discrepancy De<br>Discrepancy I             | dvanced Saved 3<br>Scan Action<br>Scan Type<br>Name<br>Scan Duration<br>Scan Duration<br>Start Time<br>Stection Duration                                                                                                    | Harding Search Search Search Search Search Search Discovery Discovery DWDM Discovery DWDM Discovery 4 minutes age seconds                                                                                                    |
| IS INCLINICIAL IN INCLINICIAL INTERNATIONAL INTERNATIONAL                                                                                                    | Submit: CH (Services) CH (Services) CH (Serv                                                                                                    | Select All           Imma         Entite           LAB_FLIKT_SVLIK_M           MARY           PHDMARY           DWOM_14204-0           DWOM_12024-0           DWOM_12024-0           DWOM_2024-0           DWOM_2024-0           DWOM_2024-0                                                                                                    | Name<br>Wank.andb<br>>>><br>Entity Att<br>                                                                                                    | DVDM<br>CO1-AB_LMB<br>CO1-AB_LMB<br>CO1-AB_LMB<br>CO1-AB_LMB<br>SCO1-AB_LMB<br>SCO                                                                                                    | H_AB_RUKT_SVLIK_M<br>h<br>Discovery Value /<br>D_LMBDI_B01_M_X_H0<br>U_HD88001-OMS-54999<br>NE(9-2082)-OMS-54999      | 33_M_X_H098C01-A8_LMED_I  Immont Value / Emilia  998C01-OCI:-4302632  1          | MBDL_B01_M_X | Presence<br>Discovery<br>Discovery             | Countie                                                                                                    | Driadb                                                                                                    | Reso        | ution | Centre<br>Scan Result<br>Discrepancy De<br>Discrepancy I   | dvanced Saved 3<br>dvanced Saved 3<br>Scan Action<br>Scan Type<br>Name<br>Scan Duration<br>Scan Turation                                                                                                    | earch Seard<br>Discover WD<br>Discover WD<br>Discover Discover Discovere |
| Iteributes Iteributes                                                                                                    | Submit Refession<br>Submit Refession<br>Scan Result Evaluation<br>Notation<br>CH (Services)<br>CH (Services)                                                                                                    | Select All           LAB_RHCT_SVLIK_M           MARY           DWDM1_DEC_3027           PRIMARY           DWDM1_2024-0           DWDM1_2024-0           DWDM1_2024-0           DWDM1_2024-0           DWDM1_2024-0           DWDM1_2024-0           DWDM1_2024-0           DWDM1_2024-0           DWDM1_2024-0           DWDM1_2024-0           DWDM1_2024-0           DWDM1_2024-0                                                                                                    | Name<br>WankLength<br>>>><br>01_M_X_HD00<br>1-01722-45-10<br>1-101722-45-10<br>1-101722-45-10<br>1-101722-45-10                                    | DVDM<br>DVDM<br>Deta:<br>Deta:<br>Deta | h<br>Discovery Value /<br>D_LM8DI_801_M_X_H0<br>NE(9-2082)-CM8-54999                                                  | 33_M_X_H080C01-AB_LMBD_L<br>Immoort Malue / Ensite<br>9990C01-OCh-4302832        |              | Presence<br>Presence<br>Discovery<br>Discovery | Sounder                                                                                                    |                                                                                                    | Reso        | ution | Scattle<br>Scan Result<br>Discrepancy D<br>Discrepancy T   | dvanced Saved 1<br>advanced Saved 1<br>advanced 1<br>advanced 1<br>advance                                                                                                    | earch Search<br>Tota<br>Discover VD<br>DVDM Discovery<br>DVDM Discovery<br>A finishes as A minute age<br>1 seconds                                                                                                    |

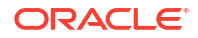

### **Resolving Discrepancies**

To resolve discrepancies:

- **1**. Before resolving a discrepancy, ensure that DWDM physical layer data is present in UIM.
- 2. Usually, the cartridge that discovers and reconciles physical layer data such as device, shelf, card, port, device interface, and so on, already exists. Only then, the logical layer discover and reconciliation happens.

### **Reconciling Discrepancy**

You must perform reconciliation in the following order:

- 1. OCH layer: The action for OCH layer reconciliation is Reconcile WDM Services.
- 2. Client layer: The action for client layer reconciliation is Reconcile WDM services

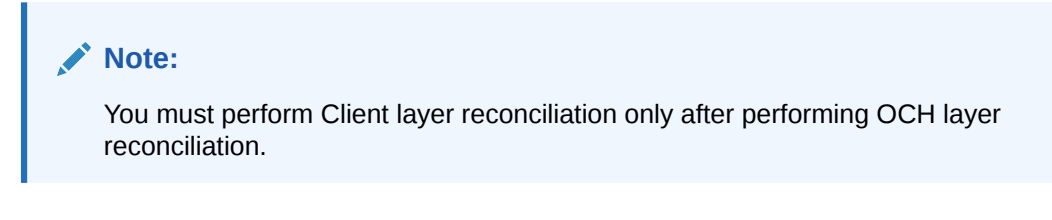

The following figure shows a sample of reconciliation results.

| Rev<br>Mana<br>I Sea | riew Discrep<br>ge Scans≻Review<br>Search @<br>rch Results @ | ancies @<br>Discrepancies         | 5           |              |                          |                |                             |                       |        |            |            |          | Advi                          | anced Saved Search |
|----------------------|--------------------------------------------------------------|-----------------------------------|-------------|--------------|--------------------------|----------------|-----------------------------|-----------------------|--------|------------|------------|----------|-------------------------------|--------------------|
| Act                  | ons v View v                                                 | Submit 🚷                          | Refresh Sel | lect All 🔐 I | Download                 | Detach         |                             |                       |        |            |            |          |                               |                    |
|                      | Scan Result<br>Detail Name                                   | Scan Result<br>Detail<br>Category | Entity Name | Entity Type  | Entity Attr<br>Relations | ibute /<br>tip | Discovery Value /<br>Entity | Import Value / Entity | Custom | Туре       | Severity   | Priority | Resolution Action             | Status             |
| Þ                    | осн                                                          | Services                          | осн         | Group        |                          |                | OCH (Group)                 |                       |        | 💑 Entity + | E Critical |          | Reconcile WDM Services to UIM | Processed          |
| Þ                    | Clients                                                      | Services                          | Clients     | Group        |                          |                | Clients (Group)             |                       |        | 👸 Entity + | E Critical |          | Reconcile WDM Services to UIM |                    |
|                      |                                                              |                                   |             |              |                          |                |                             |                       |        |            |            |          |                               |                    |

3. Verify the reconciled data in UIM.

### Verifying Reconciled Data between UIM and NI

To verify the reconciled data between UIM and NI:

- 1. Go to Manage Scans.
- 2. Run an Import scan.
- 3. Verify the scan results.
- 4. Verify the results for all layers.
- 5. Verify if the network data and UIM data is in synchronization as follows:
  - a. Run a Discovery scan with Detect Discrepancy enabled.
  - b. Check the scan results.

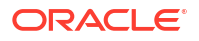

6. If the data under **Discrepancy Counts** columns shows zeros, the discovered data created in UIM is correct as shown in the following sample.

| Search Resu    | ılts 🖗 |            |                   |               |                   |                |                            |          |                    |                        |                     |
|----------------|--------|------------|-------------------|---------------|-------------------|----------------|----------------------------|----------|--------------------|------------------------|---------------------|
| Actions + Vie  | w v    | 2 /        | ×                 | Start Scan    | Display Scan Rest | ilts 🝓 Refresi | Select All                 | 3        | 🔄 Detach           |                        |                     |
| Name           | Er     | abled      | Detect<br>Discret | panc Scan A   | ction             | Scan Type      | Source                     | 0        | scription          |                        |                     |
| DWDM Discove   | ry     | <b>v</b> - |                   | Discove       | WDM Services      | Ciscovery      |                            |          |                    |                        |                     |
| Rows Selected  | 1      |            |                   |               |                   |                |                            |          |                    |                        | Total Rows 1        |
| Scan Sta       | itus:  | Comp       | leted             | 0             | DACION            |                |                            |          | Discrepancy Counts | Display Scan Result Re | eview Discrepancies |
| Scan Prog      | gress  |            |                   |               | Discrep           | ancy Detection | on Progres                 | S        | I≣ C 0             |                        |                     |
| Total          | 1      | Pr         | ogress            | 100%          | То                | tal 2          | Progress                   | 100      | ≡ M 0              |                        |                     |
| In<br>Progress | 0      | Sta        | rt Time           | 23 seconds a  | po Progre         | in o<br>ss S   | tart Time 20               | seconds  | jo <u>≅</u> m 0    |                        |                     |
| Completed      | 1      | D          | uration           | 3 seconds     | Complet           | ed 1           | Duration 0 s               | econds   | <u></u> w 0        |                        |                     |
| Error          | 0      | Actu       | al Start<br>Time  | 1/12/2024 8:3 | 3:02 PM En        | ror 1 Ac       | tual Start 1/1<br>Time 1/1 | 2/2024 8 | 3:05 PM            |                        |                     |
|                |        | Actual En  | d Time            | 1/12/2024 8:3 | 3:05 PM           | Actual I       | End Time 1/1               | 2/2024 8 | 3:05 PM            |                        |                     |

#### Running an Incremental Import Scan

The prerequisite for running an incremental import scan is:

Collect DWDM logical layer notification from NMS/EMS system using NMS listener.

To run an incremental import scan:

- 1. Go to Manage Scans in NI.
- 2. Open a required import scan.
- Click Edit. The Edit Scan page appears.
- 4. Under Scan Action Parameters, select Scan Parameter Group as IncrementalScanParameter.
- 5. Enter the corresponding parameters for the selected group.
- 6. Run the scan. The scan results appear.
- Verify if the scan status is changed from INITIAL to IMPORTED.

#### Note:

You can perform an Import scan using multithreading for a better performance.

### Handling Entity Discrepancy

If UIM has a DWDM hierarchy and it is removed from the network, the corresponding discrepancies appear when you run the Discrepancy Detection Entity.

Perform the tasks in the following order for resolution:

- **1.** Address the entity disparity on the client layer.
- 2. OCH layer discrepancy is the next resolved entity.

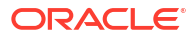

In UIM, the SNC hierarchy is generated in a different sequence than its deletion. When an entity + is created, it is resolved on the OCH layer first, and then it is resolved on the client layer. The top layer is erased first, followed by the child layer, while deleting.

Run the import and discovery scan again after resolving the entity discrepancy.

#### Filtering DWDM data based on Vendor and Circle Parameters

You can filter DWDM data during discovery and import scans by defining the Nms Notification Vendor and Nms Notification Circle parameters. This ensures that only data matching these criteria will be available in the scan results. When reconciling this data with UIM, the pipe and connectivity will include both vendor and circle as characteristics.

To reconcile DWDM data based on vendor and circle parameters:

- 1. Create a DWDM import scan with the requisite Nms Notification Vendor and Nms Notification Circle parameter values and run the scan.
- 2. Create a DWDM discovery scan with the requisite Nms Notification Vendor and Nms Notification Circle parameter values and run the scan with discrepancy detection enabled.

#### Note:

Ensure that the Nms Notification Vendor and Nms Notification Circle parameter values entered in both import and discovery scans are the same.

- Perform the OCH layer reconciliation first. Then perform the reconciliation of the client group.
- Verify the reconciled data by using the same Nms Notification Vendor and Nms Notification Circle parameter values. See "Verifying Reconciled Data between UIM and NI" for more information on verifying reconciled data.

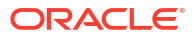